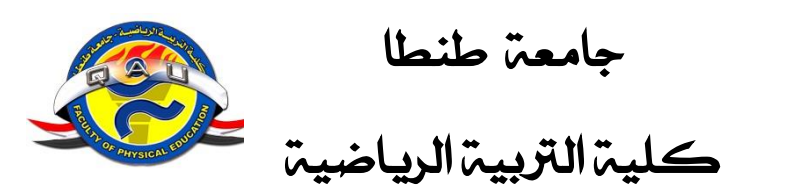

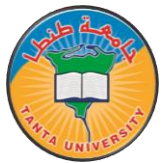

# دليل

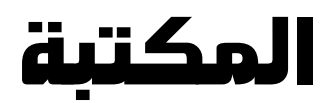

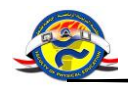

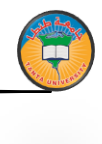

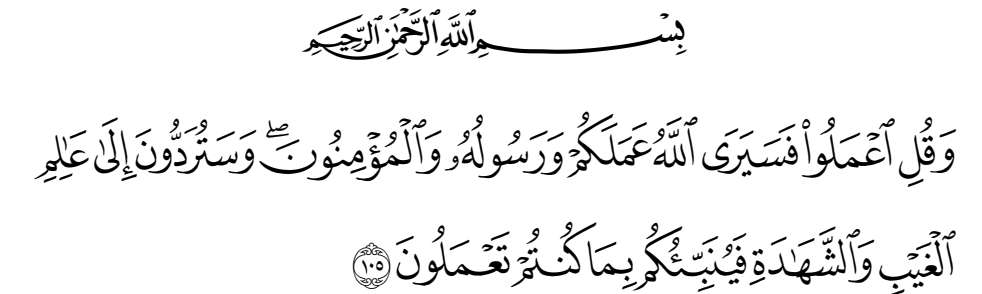

التوبة: ١٠٥

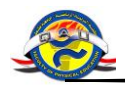

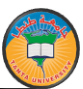

#### رؤية الجامعة

جامعة طنطا مؤسسة تعليمية بحثية تسعي لتطوير ونشر المعرفة في مجالات العلوم والفنون المختلفة وتنمية قدراتها الذاتية لتحقيق مركز متقدم بين الجامعات المصرية والعربية والعالمية وتساهم مع مؤسسات المجتمع في التنمية الاقتصادية والاجتماعية وتحافظ علي الموروثات الفكرية والحضارية للشعب المصري وتدعم حقوق الإنسان وتحافظ علي البيئة ملتزمة بالقيم الروحية والأخلاقية والمهنية.

رسالة الجامعة

تعمل الجامعة علي توفير فرص متميزة للتعليم العالي في مختلف مجالاته علي كافة المستويات وفق معايير أكاديمية عالية للراغبين فيه من أبناء المجتمع المصري وغيرهم لتأهيلهم للمساهمة في التنمية الاقتصادية والاجتماعية , كما تعمل علي التطوير المستمر لمجالات المعرفة عن طريق البحث العلمي المنهجي الجاد وتساهم في تنمية المجتمع المصري بتقديم حلول علمية لمشكلاته واستشارات فنية تنظيمية لرفع مستوي الأداء في مؤسساته المختلفة , كما يتضمن رسالة الجامعة نشر الثقافة وتنير المجتمع المحيط من خلال الأنشطة الثقافية والاجتماعية وتنمية العلمي عليه من أبناء المعتمية المحري

## رؤية الكلية

تسعي كلية التربية الرياضية للوصول إلي كيان علمي وبحثي متميز في منظومة العملية التربوية والتعليمية وفقًا لمعايير الجودة لتلبية احتياجات ومتطلبات سوق العمل محليا وإقليميا.

رسالةالكلية

تهدف كلية التربية الرياضية إلي تقديم خدمة تعليمية متكاملة مع التميز في البحث العلمي وتشجيع المشاركة المجتمعية وذلك لضمان إعداد خريج قادر علي المنافسة في سوق العمل ووفقا لمعايير قومية محددة وواضحة.

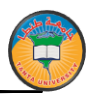

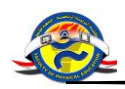

## الغايات والأهداف الاستراتيجية للكلية

## الغايات:

- تحقيق الفاعلية التعليمية لتطوير أداء الطلاب في ضوء المعايير الأكاديمية للجودة الشاملة.
- تنمية المهارات البحثية لأعضاء هيئة التدريس ومعاونيهم مع توسيع قاعدة المعرفة لطلاب الدراسات العليا باستخدام التكنولوجيا الحديثة .
- المساهمة في تقديم الخدمات المتميزة ذات الجودة العالية في تنمية البيئة المحيطة بالكلية مع المشاركة المجتمعية المستدامة التي تؤدى إلي ربط الكلية بالمجتمع الخارجي .
- إيجاد قيادات واعية وحكيمة تتسم بالمصداقية والأخلاق وتتبني فكر التطوير وتحديث كفاءة الجهاز الإداري وتوفير الموارد المالية لرفع كفاءة وفاعلية أداء الكلية.

الأهداف الاستراتيجية :

- تطوير البرامج التعليمية والمقررات الدراسية والأساليب التقويمية للطلاب.
  - تحقيق المشاركة الطلابية والدعم الطلابي؟.
  - تطبيق معايير ضمان الجودة لتطوير التعليم.
    - زيادة القدرة التنافسية لخريجين الكلية.
      - تنمية قدرات أعضاء هيئة التدريس.
- توفير قاعدة للبحث العلمي مع توثيق العلاقات العلمية والخدمية للكلية محليا و وإقليميا.
- المشاركة في المشروعات البحثية لخدمة المجتمع مع تحديد احتياجات سوق العمل.
  - تفعيل عمل الوحدات ذات الطابع الخاص وزيادتها في المشاركة المجتمعية.
    - تطوير الهيكل التنظيمي الإداري .
    - توفير الموارد المالية من أجل استكمال البنية التحتية .
    - توفير الموارد المالية من أجل استكمال البنية التحتية .

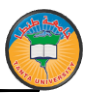

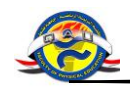

## مكتبة الكلية في سطور

#### أنشئت عام / ١٩٩٤م

الموقع / تقع المكتبة بالدور الأرضي بمبنى الدرجة الاولى بالكلية .

مساحة المكتبة /

- تشغل مكتبة الطالب بالكلية مساحة تقدر بحوالي ١٢٠ متر مربع تقريبا .
  - تشغل مكتبة الدراسات العليا مساحة تقدر بحوالي ٢٥متر مربع تقريبا .

#### الحقوق الخاصة بمستخدم المكتبة

- المعاملة الحسنة من قبل موظفى المكتبة .
- الحصول على المساعدات السريعة والفعالة للتمكن من الوصول إلى المعلومات المطلوبة داخل المكتبة.
  - ٣. الحصول على الاضاءة المناسبة والهدوء داخل قاعات الاطلاع.
- الحصول على المعلومات من احدث الاصدارات من المراجع العلمية والسلاسل الحديثة وذلك بتزويد المكتبة الدائم من هذه الاصدارات.
  - ٥. توفير المقاعد المناسبة والمريحة وايضا المناضد للبقاء فترة طويلة في المكتبة.
    - تسهيل عملية الاستعارة الخارجية والداخلية في أي وقت.
      - ۲. تامين قاعات الاطلاع ضد الحوادث والحرائق.
        - ۲. توفير خدمة التصوير بالمكتبة.
    - ٩. توفير خدمة الانضمام للمكتبة الالكترونية (عمل أكونت حساب).
      - عمل بحث جارى على المكتبة الرقمية.

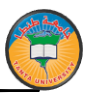

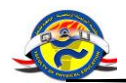

## مقتنيات المكتبة

تشمل مكتبة الكلية على العديد من المقتنيات العلمية القيمة :

- الدوريات يوجد بالمكتبة ٥٢ دوية في فروع علوم التربية الرياضية والعلوم الاخرى.
- الرسائل العلمية العربية : يوجد بالمكتبة ١٤٨٢ رسالة ماجستير ودكتوراه
   ومستخلص علمي للرسائل الجامعية .
  - الكتب والمراجع الاجنبية : يوجد بالمكتبة عدد ٨٥٥ كتاب اجنبي
  - الكتب والمراجع العربية : يوجد بالمكتبة عدد ١٥٤٦٩ كتاب عربي
- وقد تم الاعداد الفني لكل هذه المقتنيات طبقا للقواعد العالمية للفهرسة والتصنيف

## الواجبات على مستخدم المكتبة

- التعامل مع موظفي المكتبة بالالتزام والاحترام.
- ۲. الالتزام بقواعد دخول المكتبة وهي :
   أ ابراز بطاقة تحقيق الشخصية وتسليمها لأمين القاعة.
   ب تسجيل الاسم والبيانات الخاصة بالمستخدم في سجل المترددين اليومي.
   ج ترك جميع المتعلقات وأي كتب خاصة بالمستخدم خارج القاعة.
  - الالتزام بالهدوء وعدم استخدام المحمول داخل القاعة.
  - ٤. عدم تناول المكولات والمشروبات وعدم التدخين داخل القاعة.
    - ٥. الاستخدام الجيد والسليم لكتب المكتبة.
  - ترك الكتب المستخدمة بعد الانتهاء من الاطلاع عليها على المنضدة .
    - ٧. الالتزام بالتاريخ المحدد لرد الكتب المعارة خارجيا في الميعاد.
- ٨. مراعاة المصداقية عند استيفاء أي استبيان يتعلق بقياس مستوى أداء الخدمة بالمكتبة.

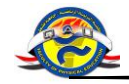

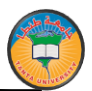

# إدارة الكلية

# عميد الكلية

الأستاذ الدكتور

عزة شوقي الوسيمي

## وكلاء الكلية

الأستاذ الدكتور

مسعود كمال غرابة

وكيل الكلية لشئون الدراسات العليا والبحوث

الأستاذ الدكتور هاني سعيد عبد المنعم وكيل الكلية لشئون التعليم والطلاب

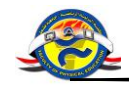

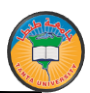

# تشكيل لجنة المكتبة

عن العام الدراسي ٢٠١٨/٢٠١٧

| رئيسا | أ.د/أماني رفعت البحيري    |
|-------|---------------------------|
| عضوا  | أ.د/ جمال حلمي الجمل      |
| عضوا  | أ.د/ أمل الزغبي السجيني   |
| عضوا  | أ.د / دعاء محمد محي الدين |
| عضوا  | أ.م.د / أحمد على العطار   |
| عضوا  | أ.م.د/نهي سليمان القليوبي |
| عضوا  | د/عبير عبد المنعم محمد    |
| عضوا  | د/محمد حامد شعبان         |
| عضوا  | د/ أسامة محمد الكيلاني    |
| عضوا  | د/داليا السيد عنتر        |
| عضوا  | د/نانسي مجدي ابو فريخة    |

الخبراء:

أمانة سر اللجنة :

| أمين سراللجنة | السيدة / عزة أحمد مخلص |
|---------------|------------------------|
|---------------|------------------------|

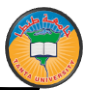

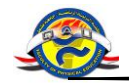

## الهيكل التنظيمي للعاملين

## بالمكتبة

## يتكون من ثمانية موظفين هم:

مدير المكتبة وخمسه امناء قاعات وهم مسؤولين عن التزويد و الاضافة والاعداد الفني بجانب اثنين موظفين مسؤولين عن الاستعارة وهم :

| مــــديرعــــام المكتبـــــة<br>(كـــــبير أخصــــائيين) | : | السيدة / عــزة أحمــد مخلـص                    |
|----------------------------------------------------------|---|------------------------------------------------|
| مراقب قاعية الدراسيات العليسا                            | : | السيد / فتحي السيد صفا                         |
| أخصــــائي ثالـــــث مڪتبــــات                          | : | السيدة / نسرين محمد قنبر                       |
| مراقب قاعـــة الكتــب العلميـــة                         | : | السيد / عادل عبد المنعم الشيخ                  |
| إدخال الكتب على المكتبة الرقمية                          | : | السيدة / هـدى توكـال غـانم                     |
| مراقب قاعـــة الكتــب العلميـــة                         | : | السيدة/سميــــــــــــــــــــــــــــــــــــ |
| مراقب قاعـــة الكتــب العلميـــة                         | : | السيدة / فايزة حسن غالى                        |
| مراقب قاعية الدراسيات العليها                            | : | السيدة / أسماءمحمد خطاب                        |

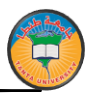

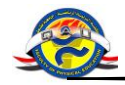

#### كيف تستعير كتاب

#### <u>اولا - الاستعارة الداخلية</u>

وهى تتيح لك الاطلاع على الكتب داخل قاعات المكتبة ، وذلك في اوقات العمل الرسمية بالمكتبة، وذلك يتم بعد تسجيل اسمك في سجلات أمين القاعة وتأكيد هويتك سواء بالبطاقة الشخصية أو الكارنيه الخاص بك

#### <u>ثانيا – الاستعارة الخارجية</u>

وهى تتيح لك ان تحصل على كتب من المكتبة خارج المكتبة، وذلك بعد أن تستوفى الشروط التالية :

- دفع المصروفات الدراسية
- ٢. الحصول على استمارة الضمان من الموظف المسئول
- ۳. يقوم الموظف المسئول بفتح صفحة استعارة لك في الحال
- ٤. لا يجوز الا تزيد الاعارة الخارجية للفئات التالية الحدود المبينة قرين كل فئة

| الفئة                        | عدد الكتب المسموح بإعارتها |
|------------------------------|----------------------------|
| أعضاء هيئة التدريس           | ٥                          |
| المدرسون المساعدون والمعيدون | ٥                          |
| طلبة البكالوريوس             | 1                          |
| طلبة الدراسات العليا         | ۲                          |
| العاملون                     | ۲                          |

- ٥. تكون مدة الاعارة لدة اسبوعين للسادة اعضاء هيئة التدريس والمدرسين .
  - .٦ يسمح بتجديد الاستعارة للأوعية حسب عدد النسخ لأوعية المكتبة.
- ۲. تكون مدة الاعارة لطلاب (المرحلة الجامعية الدراسات العليا) لمدة سبعة ايام ويجوز ان تجدد لمرة واحدة فقط حسب عدد النسخ.

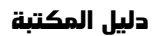

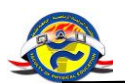

- ٨. اذا انقضت مدة الاعارة دون ان يعيد المستعير ما بعهدته من مقتنيات من تلقاء نفسه في الموعد المقرر يرسل له اخطار لاعادة الكتب في خلال سبعة ايام والا يحرم من الاستعارة ان كان طالبا لمدة فصل دراسيواذا تكررالتا خير يحرم نهائيا وينبه على الكلية بعدم تسليمه اوراقه او اعلان نتيجته الابعد رد ما بعهدته او تسديد نمنها حسب ما تقضى به لائحة المخازن ولا يجوز اخلاء الطرف للسادة اعضاء هيئة التدريس والهيئة المعاونة والعاملون إلابعد اخلاء طرفه من المكتبة.
- به حق حرمان من يخالف تعليماتها اونظامها او تقاليدها من الانتفاع من خدماتها بعد احاله الموضوع على لجنة المكتبة بالكلية ومجلس الكلية .
- على جميع طلاب مرحلة البكالوريوس والدراسات العليا رد ما بعهدتهم من مقتنيات قبل نهاية يونيو من كل عام.
- ١١. يجوز الاعارة الخارجية لطلاب الدراسات العليا من خارج الكلية عند دفع التامين المناسب الذى تقرره لجنه المكتبة بالكلية ومجلس الكلية على ان يراعى اسعار الكتب وعددها.
- ۱۲. يتم مخاطبة السادة المستعيرين بعد انقضاء فتره الاستعارة على ان يتم حصر ما لديهم من كتب ومعاودة ارسال استعجال لإعادة ما لديهم من كتب .

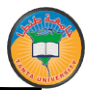

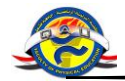

#### طريقة الدخول على نظام المستقبل

للمكتبة الرقمية

معلومات أولية تهيئة المتصفح للدخول على النظام لضمان نجاح عملية الدخول للموقع يجب عدم تفعيل أشرطة الأدوات الخاصة

مثل شريط أدوات جوجل وشريط أدوات الياهو ويمكن إيقاف وتشغيل جميع أشرطة الأدوات الغير مرغوب بها عن طريق الذهاب إلى قائمة:

#### VIEW --→ TOOLBARS

ثم حذف أي علامات صح من القائمة التى ستظهر باستثناء أول واحد فقط كما بالصورة:

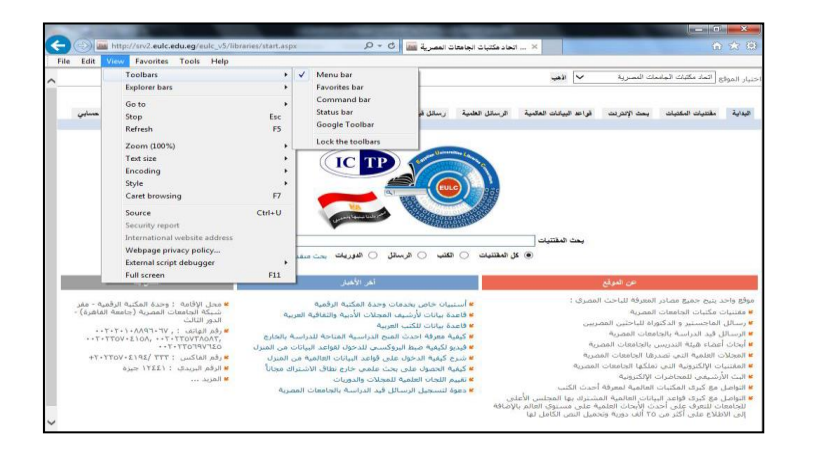

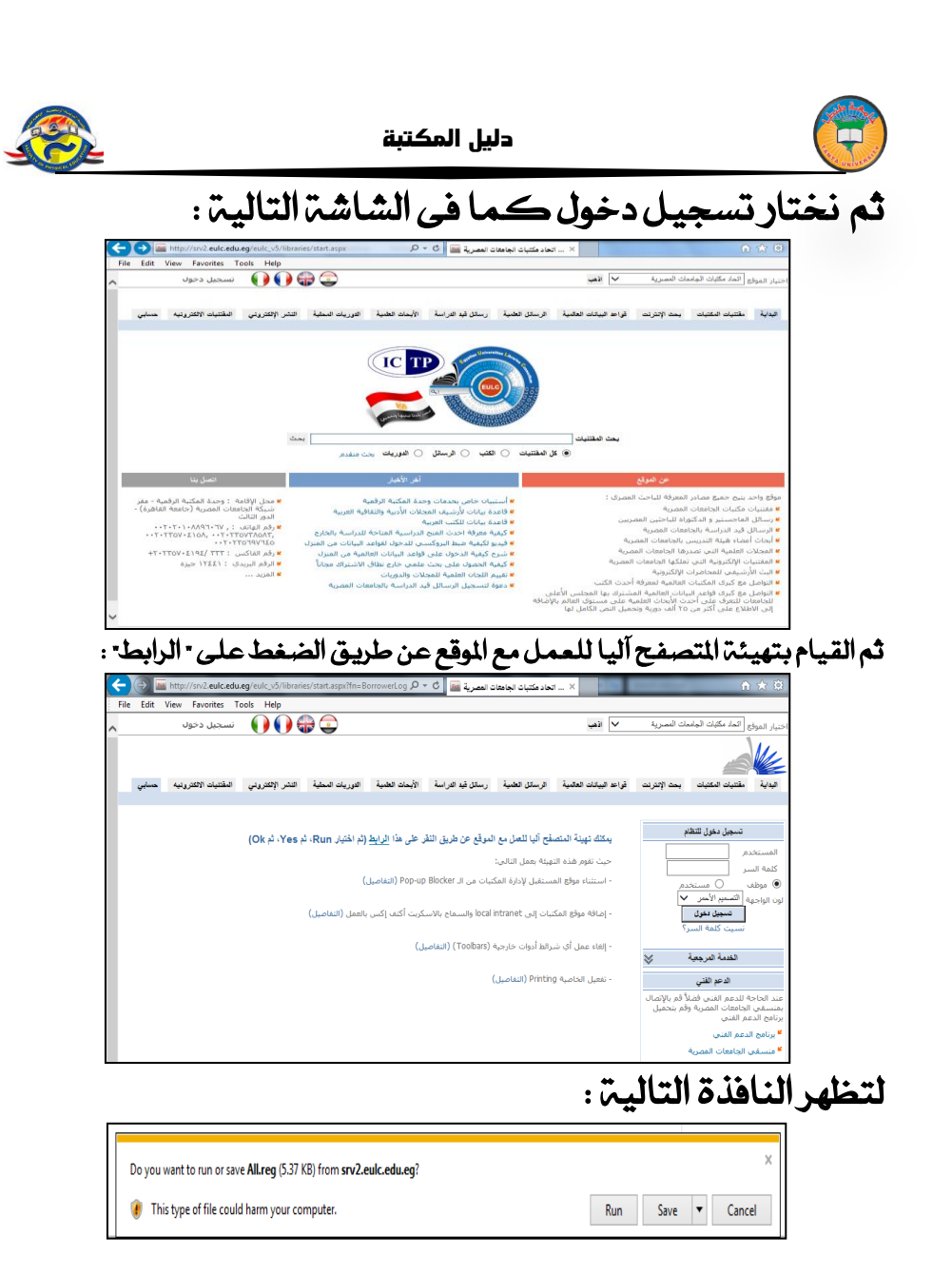

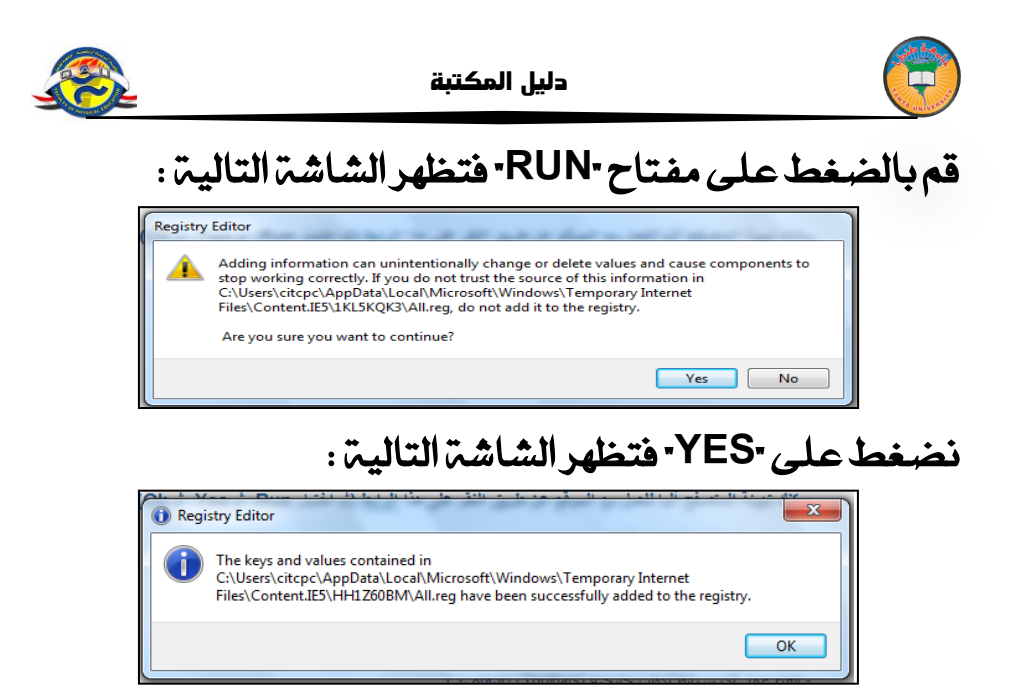

نضغط على • OK وبذلك يكون المتصفح قد تمت تهيئته لضمان نجاح عملية الدخول للنظام . وللضبط اليدوي للمتصفح :

من Internet option نختار Security ومنها نختار Local Intranet ثم Sites

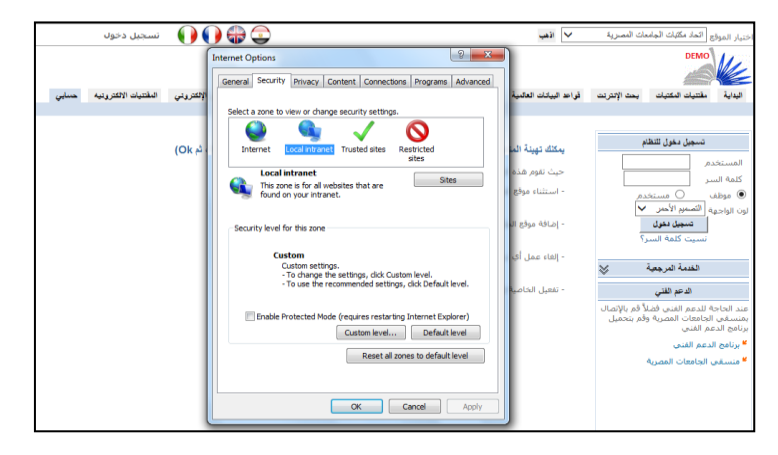

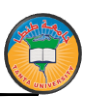

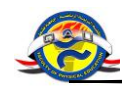

# ومنها نختار Advanced

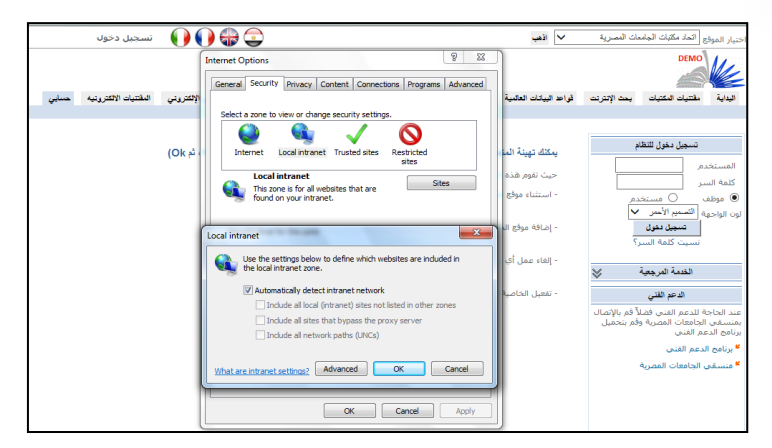

ويتم كتابة أسم الموقع من ضمن المواقع المحلية التى يمكن الدخول عليها ، ثم الضغط على Add كما في الشكل التالي :

| 🚭 🎲 🌔 🌔 نسجبل دخول                                                                                                    | ب                                                                                                    | تنيار الموقع اتماد مكلبات الجامعات المصرية 🛛 🖌 الله                                                                                                    |
|----------------------------------------------------------------------------------------------------|----------------------------------------------------------------------------------------------------|----------------------------------------------------------------------------------------------------|
| المتحدية المتعادية المتعادية المتعادية المتعادية المتعادية المتعادية المتعادية المتعادية المتعادية المتعادية ال<br>Security Prinacy Cantest Connectors Program Select a zone to view or dunge security settings.                                                                                                    | ک کی در معالی کی دو s Advanced                                                                                                    | DEMO<br>البداية مقتنيات المكتبات بعث الإنترنت قواعد البيد                                                                                                    |
| (Ok +)<br>(Ok +)<br>(Ok +) | نوب الدينية الد.<br>توبر عند<br>معنور الد<br>الدامي<br>الدامي<br>المامي<br>المامي<br>الممم<br>الممم<br>الممم<br>الممم<br>الممم<br>الممم<br>الممم<br>الممم<br>الممم<br>الممم<br>الممم<br>الممم<br>الممم<br>الممم<br>الممم<br>الممم<br>الممم<br>الممم<br>الممم<br>الممم<br>الممم<br>المممم<br>المممم<br>المممم<br>المممم<br>المممم<br>المممم<br>المممم<br>المممم<br>المممم<br>المممم<br>المممم<br>المممم<br>المممم<br>المممم<br>المممم<br>المممم<br>المممم<br>المممم<br>المممم<br>المممم<br>المممم<br>المممم<br>المممم<br>الممممم<br>الممممم<br>المممم<br>المممممم<br>الممممم<br>الممممم<br>الممممممم<br>المممم<br>الممممممممم<br>الممممم<br>الممممممممم<br>الممممم<br>المممم<br>الممم | سمار دول النظم<br>کلمه السر<br>کلمه السر<br>ون الوجه الصبر السر<br>الوجه المسر<br>الوجه المسر<br>المستخدم<br>المستخدم<br>الوجه المسر<br>الوجه المسر<br>الوجه الوجه المسر<br>الوجه المسر<br>الوجم المسر<br>الوجم المسر<br>المسر<br>المسر<br>المسر<br>المسر<br>المسر<br>المسم المسر<br>المسم المسر<br>المسم المسر<br>المسم المسم المسم الممم المسر<br>المم المم المم المسر<br>المسم المم المسم المسم ال |

ومن نفس النافذة يتم ضبط الأمان اللازم عن طريق النقر على الزر التر على الزر النقر على الزر الزر Custom Level

Initialize and script ActiveX controls not marked as safe for scripting  $\rightarrow$  Enable

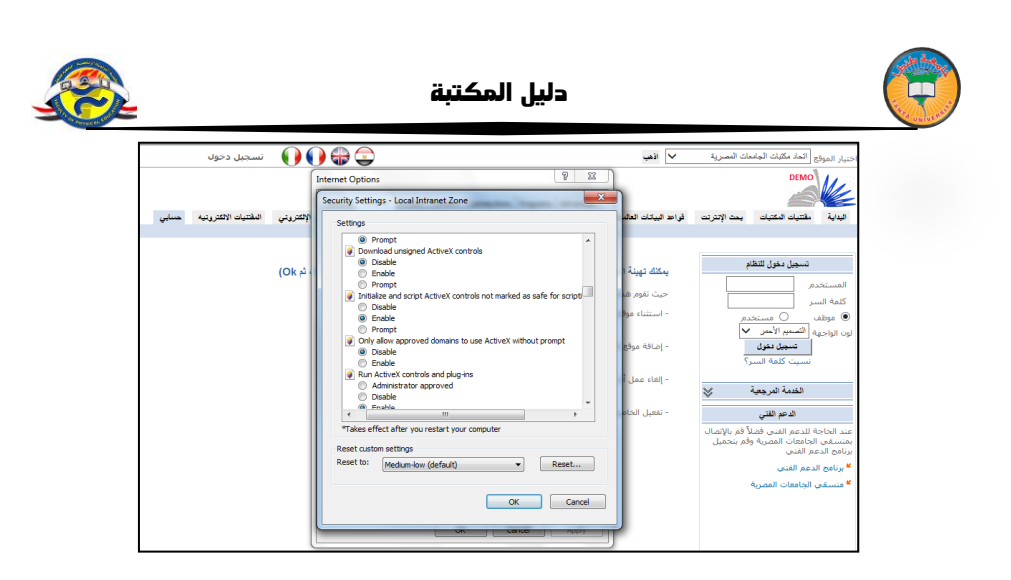

كما سبق فإن عنوان الموقع على الانترنت www.eulc.edu.eg ثم نختار تسجيل دخول كما سبق فتظهر الشاشة التالية :

| ( <del>\</del> | ) (   | http://srv4.eulc.e  | d <b>u.eg</b> /eu | ılc_v5/librar | es/start.aspx?Scop                                | eID=1.8cfn= 🔎                                                  | المصرية 🏉 🖒 -                                                                | اتحاد مكتبات الجامعان                                                                         | ×                                                                                         |                              | ĥ                                                                                          | $\Rightarrow$ (3)                             |
|----------------|-------|---------------------|-------------------|---------------|---------------------------------------------------|----------------------------------------------------------------|------------------------------------------------------------------------------|-----------------------------------------------------------------------------------------------|-------------------------------------------------------------------------------------------|------------------------------|--------------------------------------------------------------------------------------------|-----------------------------------------------|
| File           | Edit  | View Favorites      | Tools             | Help          |                                                   |                                                                |                                                                              |                                                                                               |                                                                                           |                              |                                                                                            |                                               |
| ~              |       | سجيل دخول           | ü 🌔               |               | 🕞 💽                                               |                                                                |                                                                              |                                                                                               | 🗸 اڏهٻ                                                                                    | بات المصرية                  | ع اتعاد مكثبات الجامه                                                                      | اختيار الموق                                  |
|                | حسابي | لطنتيات الالكترونيه | وقتي ا            | النشر الإلكتر | القوريات المطية                                   | الأبعات الطنية                                                 | رسائل قيد الدراسة                                                            | الرسائل الطبية                                                                                | قراط البيانات العالبية                                                                    | بعد الإنترنت                 | مفتتيات المكتيات                                                                           | البداية                                       |
|                |       |                     | (0)               | ł Yes;        | يَّم الحَتيَّانِ Run، تُ<br>)<br>العمل (التفاصيل) | , <b>على هذا الرابط</b><br>Pop-uj (التفاصيل<br>كريت أكتف إكس ب | <b>لموقّع عن طريق اللّمّ</b><br>نبات من الـ Blocker ا<br>اندام والسماح بالأس | س <b>فح آلیا للعل مع ا</b><br>نوینه بعمل التالی:<br>مستقبل لإدارة المک<br>انتہات إلى intranet | <b>يمكّلُ تهيئةً المتع</b><br>حيث تقوم هذه الا<br>- استثناء موقع الم<br>- إضافة موقع المك | ۹<br>دم<br>پ                 | تسجيل دخول للنظا<br>دم<br>سر<br>به التسميم الأمر<br>تسجيل دغول<br>نسيت كلمة السم           | المستخ<br>كلمة الس<br>ف موظف<br>لون الواجع    |
|                |       |                     |                   |               |                                                   | (J                                                             | (النفامي) (Toolbars)                                                         | سرائط أدوات خارجية<br>Printing (النفاصيل)                                                     | - إلغاء عمل أي ش<br>- تفعيل الخاصية ا                                                     | لاً قم بالإتصال<br>قم بتحميل | ا <b>لخدمة المرجعية</b><br>ا <b>لدعم الفني</b><br>بة للدعم الفنى فضا<br>الجامعات المصرية و | عند الحاج<br>بمنسقی                           |
|                |       |                     |                   |               |                                                   |                                                                |                                                                              |                                                                                               |                                                                                           |                              | عم الغنى<br>لدعم الغنى<br>ب الجامعات المصرية                                               | برنامج الد:<br><sup>¥</sup> برنامج ا<br>فنسقع |

يتم إدخال رقم المستخدم وكلمة السر الخاصة به كما في الشاشة السابقة ( وتعطى له هذه البيانات من قبل المشرف على النظام في مكان عمله) ، ثم يتم الضغط على " تسجيل دخول" ، فيتم الدخول إلي النظام وتظهر شاشة مقسمة إلي ثلاثة مناطق رئيسية : أعلى الشاشة ، يمين الشاشة ، يسار الشاشة وبها ما يلى:

- أعلى الشاشة يظهر اسم المستخدم 'والمكان الحالى الذى تم تسجيله عليه ' ثم أختيار العاملين اليوم وهم العاملين على النظام في يوم الدخول ' ثم اختيار لغة واجهة التطبيق .
- ۲. السطر التالى أعلى الشاشة به القائمة الرئيسية التى يتم منها اختيار الأوامر الرئيسية للنظام.

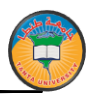

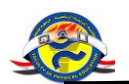

۳. يمين الشاشة الموقع الحالى للمستخدم والذى له حق الوصول إليه وبجانبه رمز نضغط عليه للأنتقال إلى المواقع الفرعية وللذهاب للموقع الحالى نضغط على اسم الموقع نفسه.

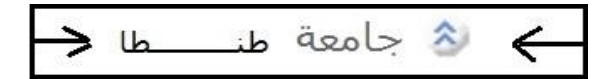

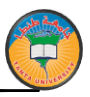

التالية :

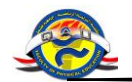

٤. عند اختيار أي أمر من القائمة الرئيسية تظهر قائمة فرعية في يمين الشاشة : فعند اختيار الفهرسة من القائمة الرئيسية تظهر قائمة الأوامر الخاصة بالفهرسة وما تحتويه من قوائم فرعيه في المنطقة الموجودة على يمين الشاشة كما هو موضح بالشاشة

المواقع البحث الفهرسة إدارة المقتنيات الفعر سبة اتحاد مكتبات الجامعات المصرية  $\otimes$ التسجيلات الببليوجرافية إنشاء فهرسة جديدة m m تعديل/تكرار فهرسة حذف فهرسة m نسخ تاج من فهرسة لأخري m إضافة صورة الغلاف لفهرسة m  $\otimes$ استعراض الفهرسة المكررة m عرض الفهرسة المتطابقة عنوان/مؤلف/سنة النشر/ISBN m عنوات/مؤلف/سنة النشر m مکرر بـ بواسطه ISBN m استعراض متقدم للتكرار 6 التعديل الشامل للفهرسة  $\mathrel{>}$  $\otimes$ استيراد/تصدير الفهرسة استيراد فهرسة من الانترنت m استيراد كتب بواسطة ISBNs m استيراد دوريات بواسطة ISSN m m استيراد فهرسة من ملف e برنامج الفهرسة المحلي تصدير فهرسة لملف 2 قوالب مارك  $\lor$ V استعراض الفهرسة

وهكذا ... فعند الضغط على أى أمر من القائمة الرئيسية أعلى الشاشة تظهر قائمة بالأوامر الفرعية على يمين الشاشة .

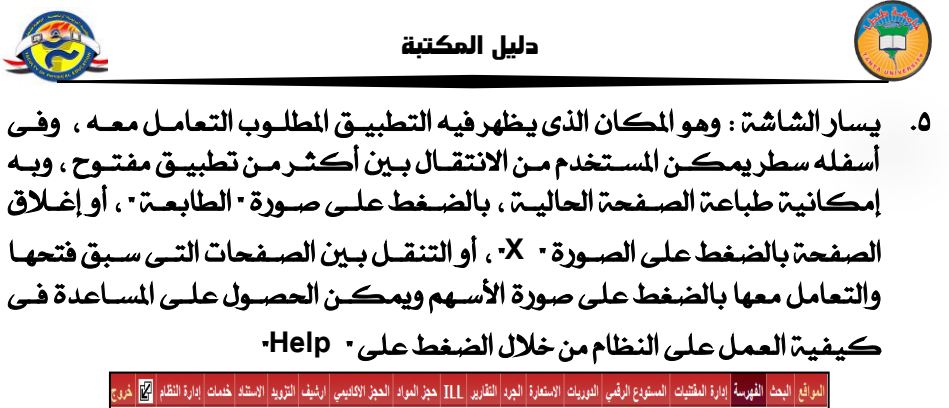

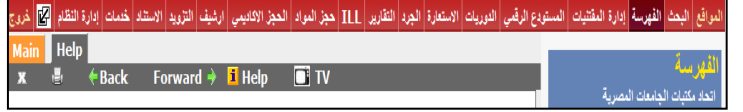

## كيفية فتح التطبيق الجديد في نافذة جديدة:

يمكن فتح أكثر من تطبيق فى نفس الوقت مثل: إنشاء تسجيله بيبلوجرافية ، تقرير، البحث عن تسجيله ...، ويمكن الاحتفاظ بشاشات التطبيقات مفتوحة ، أو الاحتفاظ بآخر شاشة تم التعامل معها فقط . . فعند الضغط على النافذة الموجودة بجوار التطبيق المطلوب استخدامه يتم فتح التطبيق فى شاشة جديدة ليتم الاحتفاظ بالتطبيقات الأخرى المستخدمة فى نفس الوقت

| ة الرقمي الدوريات الاستعارة الجرد التقارير ILL حجز العراد الحجز الاكليمي ارشيف التزويد الاستناد خدمات إدارة النظام 😰 خررج | 🐉 المواقع البحث الفهرسة إدارة المقتيات المستود                      |
|----------------------------------------------------------------------------------------------------|---------------------------------------------------------------------|
| Main Help stat)                                                                                                    | iit                                                                 |
| 🗴 🗄 🔶 Back Forward 🔶 🧵 Help 📑 TV                                                                                          | العمر المنا<br>جامعة المنصورة - مركز تقنية الاتصالات                |
| إضافه من قائب                                                                                                    | والمطومات                                                           |
| من فضلك اختر القالب الذي تود استخدامه لإدخال بيانات المارك                                                                | التسجيلات البيليوجرافية                                             |
| نوع القاتب اسم القاتب                                                                                                    | 📩 إنشاء فهرسة جديدة                                                 |
| 0 کتاب<br>0 مورق                                                                                                    | فتح الرابط في نافذة جديدة<br>فتح الرابط في نافذة جديدة<br>حدف فهرسه |
| ن مخطوطة/رسالة علمية                                                                                                    | 🛅 نسخ تاج من فهرسة لأخري                                            |
| المشاريع البحنية                                                                                                    | 📋 🛛 إضافة صورة الغلاف لفهرسة                                        |

#### والشاشة التالية توضح الشكل عند فتح أكثر من تطبيق في نفس الوقت :

| Main | Help | إنشاء  | تعديل/نسخ | إضافة  | نقل | يل بحث | طباعة العي |
|------|------|--------|-----------|--------|-----|--------|------------|
| ж    | e.   | 🗧 Bacl | k Forv    | ward 🛚 | I   | i Help | D 🗖 TV     |

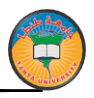

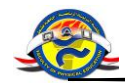

# إنشاء وتصفح المواقع:

تم تصميم النظام للتعامل مع عدد كبير من المكتبات والمواقع المختلفة في نفس الوقت ويمكننا الإطلاع على المواقع التي لنا الحق في الوصول إليها عن طريق الضغط على (المواقع) المتاحة في القائمة العلوية :

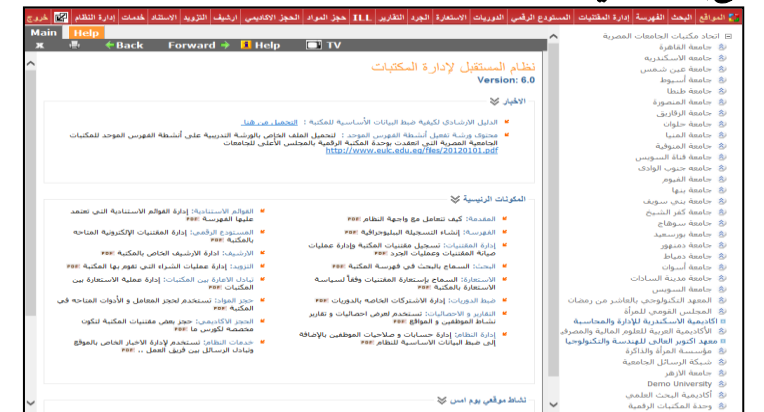

ويمكن الاطلاع على المواقع المتفرعة من الموقع الحالي عن طريق الضغط على الأسهم التي تظهر بجانب الموقع ، ويمكننا الوقوف على هذا الموقع لتسجيل أي مقتنيات أو فهرسة عن طريق الضغط على النص نفسه:

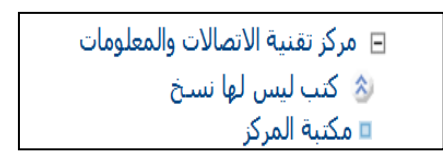

وكل موقع يتم إنشائه على النظام يكون له نوع ، والترتيب المنطقى للأنواع المتاحة كالتالى : جامعه ، كلية ، مكتبة مركزية ، مكتبة ، قاعة / قسم معرفى المكتبة : هى التى تسمح بتسجيل مقتنياتها بحيث لا يتكرر فيها الرقم العام ، وعادة يكون الرقم العام هو رقم الوعاء فى دفاتر اليومية . أى : أن المكتبة تعنى دفاتر اليومية ، فلو وجد دفاترين بالمكتبة دفاتر لتسجيل الكتب العربية وآخر لتسجيل الكتب الأجنبية فهذا يعنى أنه لدينا مكتبة الكتب العربية إلى العربية ومكتبة للكتب الأجنبية ، ويمكن تقسيم مكتبة الكتب الكتب

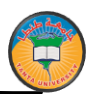

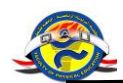

مجموعه أقسام أوقاعات مثل: قاعة المحفوظات، وقاعة الكتب الثمينة، وقاعة الطلاب، وهكذا ...

ولتنفيذ المثال السابق نقف على الكلية التي نود إنشاء مكتبتين بهما ثم نذهب لقائمة - إدارة النظام ثم - إضافة مواقع فرعية - ونسجل المكتبتين ونجعل نوع كل واحدة منهم - مكتبة

| شودع الرقبي البوريات الاستعارة الجرد النقارير ILL مجز المواد المجز الاكاديمي ارشيف التزويد الاستناد عنمات إبارة النظام 🔯 غروع  | بواقع اليحث القهرسة إدارة المقتنيات المد          | a Es |
|----------------------------------------------------------------------------------------------------|---------------------------------------------------|------|
| Main Help المناء<br><b>x</b> العناء Back Forward <b>ا</b> Help <b>TV</b>                                                       | دارة النظام                                       |      |
|                                                                                                    | جامعة المنصورة - مركز تقلية الاتصالات<br>المطومات |      |
| إنشاء موقع جديد                                                                                                    | إدارة مجموعات الصلاحيات                           |      |
| the second second second second second second second second second second second second second second second se                | ضبط مبلاجيات المستخدمين                           |      |
| سيتم إنشاء الموقع الجذيد متفرع من جاهمة المنصورة للمجي تتوقى                                                                   | تحميد/نتشيط حساب                                  |      |
|                                                                                                    | ادار والمواقع والمكتبات                           |      |
| بيانات المؤلغ الإساسية المولى الأعلى للولول                                                                                    | athen shutuil 🗎                                   |      |
| اسم المكان بالانجليزية مكتبة مركز يتامركز ص                                                                                    | 📩 تعدیل حذف موقع                                  |      |
| اوغ المكان<br>10 ما يا يونين الترتيب الترتيب الترتيب الترتيب الترتيب الترتيب الترتيب الترتيب الترتيب الترتيب الترتيب الترتيب ا | 🛅 اضافة مجموعة مواقع فرعيه                        |      |
| ستواهن مع الوظفة المغلية - [ e ] فاعة / قسم مرابي (webservce Message Example - SRU Query Parameter [Unit                       | 🛅 تعديل اسماء المواقع الفرعية                     |      |
|                                                                                                    | نقل موقع                                          |      |
| عنوان قاعدة بيانات شغوا اللاملين                                                                                               |                                                   |      |
|                                                                                                    | استيراداتصدير البيليوجرافية                       |      |
| میران داخذه بیانی: اعماء هینه الدریس<br>ساتات اخذه                                                                             | فواعد البيانات العالمية                           |      |
|                                                                                                    | فاموس المارك البيليوجرافي 👻                       |      |
|                                                                                                    | القاموس الإستنادي                                 |      |
| uge cyme                                                                                                    | تصنيف ډيو ي لکو نجر س 😻                           |      |
| but H0/Hs                                                                                                    | النسخ الاحتياطي للبيانات                          |      |
|                                                                                                    | إعدادات اليحث                                     |      |
| ن الدريلة المرابعة على الدريلة المرابعة المرابعة المرابعة المرابعة المرابعة المرابعة المرابعة المرابعة المرابعة                | الحقول التي تقلهر بالتقارير                       |      |
| Clear save                                                                                                    |                                                   |      |
|                                                                                                    |                                                   |      |

# ثم نختار حفظ Save لتخزين الموقع الجديد

ولإنشاء مجموعة مكتبات تحت الكلية نضغط على اختيار المواقع • من القائمة الرئيسية ، ثم نختار الكلية التي تم إنشائها ، ثم من اختيار إدارة النظام من القائمة الرئيسية نختار • إدارة المواقع والمكتبات • ، ومن هذه القائمة الفرعية نختار • إضافة مجموعة مواقع فرعية • لتظهر الشاشة التالية:

| فدع الرقعي الموريك الاستعارة الجرد التقارير ILL حجز المواد الحجز الاكاديمي ارشيف التزويد الاستاد خلمات إمارةالنظام 🕎 غروع                                                              | المواقع البحث الفهرسة إدارة المقتنيات المسة            |
|----------------------------------------------------------------------------------------------------|--------------------------------------------------------|
| Main Help المناقة إنشاء إنشاء فناقة                                                                                                    | (BD) C (a)                                             |
| 🗶 🐇 (* Back Forward 🕈 🧾 Help 🔲 TV                                                                                                    | إلدارة النصام<br>دامة المنصورة - مركة تقنية الاصلات    |
| إنشاء موافع فرعية بديدة                                                                                                    | والمطومات<br>والمطومات                                 |
| 144.0                                                                                                    | إذارة مجموعات المسلاهيات 🛛 🔌<br>ضبط صلاهيات المستخدمين |
| سبتم إنشاء مواقع فرغبة للموقع الجامعة المصورة - مركز تقنية الالمالك والمعلومات العبر "مناع - ا<br>المولى الأخر الجامعات المحاورة - مركز تقنية الالمالك والمعلومات العبر الأخر الجامعات | تيميدايتشيط حساب                                       |
| جامعةً<br>م الاسم باللغة العربية الاسم باللغة الايجليزية محكمة مؤركمًا محركة على الدرنيب                                                                                               | إدارة المواقع و المكتبات                               |
| ا کې او د د د د د د د د د د د د د د د د د د                                                                                                    | 🔲 إنشاء موق<br>🗂 تعدياجذف موقع                         |
| ۲ مکنهٔ اکلی الأطنیة کار<br>کنه کنه اکلی الأطنی الاطنی الم                                                                                                    | 💾 اضافة مجموعة مواقع فرعيه                             |
|                                                                                                    | 🗂 نفل موقع                                             |

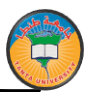

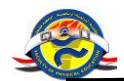

فنسجل بها قائمة المواقع الفرعية • مكتبة الكتب العربية والأجنبية • ونجعل النوع فى هذه الحالة • مكتبة • . . ونكرر هذه الخطوة مرة أخرى لتسجيل المواقع الفرعية تحت المكتبات ويتم تحديد النوع فى هذه الحالة قاعه / قسم معرفي .

ملاحظات يمكن تسجيل المقتنيات فقط داخل مكتبة أو داخل قاعة متفرعة من مكتبة. الترتيب الطبيعي هو إنشاء الكليات ثم إنشاء المكتبات المتفرعة من تلك الكليات، ثم قاعات أو أقسام فرعية تحت المكتبات ران وجدت هذه الأقسام).

تسجيل مستخدمين جدد: يمكن تسجيل المستخدمين الجدد كما يلى : - نختار الموقع المطلوب تسجيل الموظف به والذى سيكون له حق الوصول إليه من (المواقع).

- نذهب إلي إدارة النظام.
- نختار القائمة الفرعية " إدارة الصلاحيات ، ومنها نختار تسجيل موظف جديد.
  - تظهر الشاشة التالية : تتم تعبئة بيانات هذا الموظف بعناية .
  - ومن ثم إعطائه الصلاحيات الافتراضية كموظف بمكتبة أومدير مكتبة.
    - ثم نضغط على وضافة الصلاحيات لمستخدم جديد .

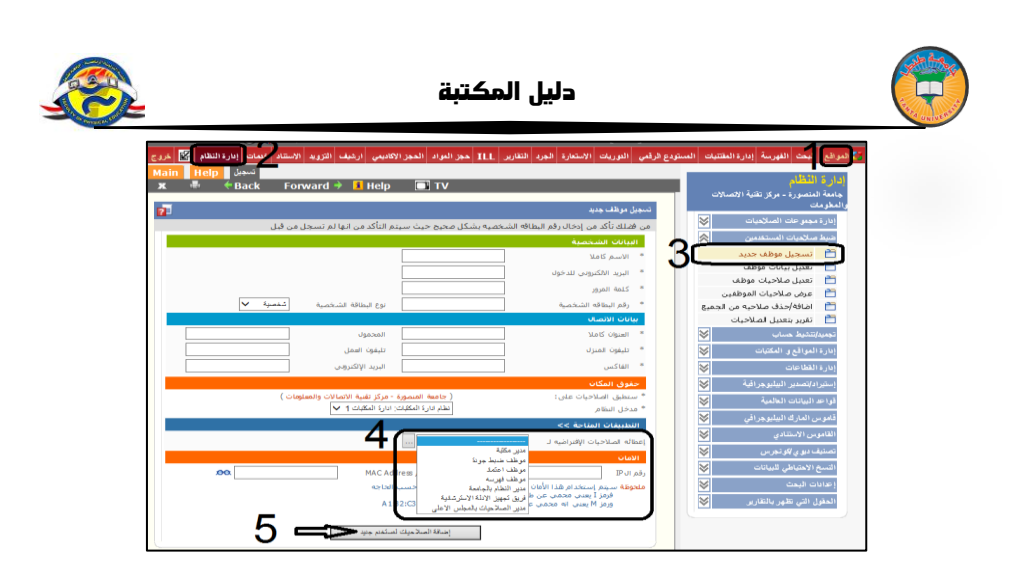

وبعد التسجيل تظهر الشاشة التالية وبها رقم المستخدم وهو الرقم الذى سيستخدمه هذا الموظف للدخول إلى النظام ، وكلمة السرهي التي تم إدخالها أثناء تسجيل بياناته

| ? |                  |                       |                       | ، البيانات الشخصية  | عرمز |
|---|------------------|-----------------------|-----------------------|---------------------|------|
|   |                  |                       |                       | 5 · · · · · · · ·   |      |
|   |                  |                       |                       | بيانات الشخصية      | JI   |
|   |                  | راهيم                 | محمد أحمد محمد على اب | الاسمر كاملا        | *    |
|   | *******          | * كلمة السر           | ۳++۱۱۹                | رقم الشخص           | *    |
|   | سخصية 💙          | * نوع البطاقة الشخصية | ٨٥٥٢٢٥٥٠ ( + ٤٧٥      | رقم البطاقة الشخصية | *    |
|   |                  |                       |                       | يانات الاتصال       |      |
|   |                  | * المحمول             |                       | العنوان كاملا       | *    |
|   |                  | * تليفون العمل        |                       | تليفون المنزل       | *    |
|   | engsss@yahoo.com | * البريد الإلكتروني   |                       | فاكس                | *    |
|   |                  | ر البيانات            | تحليل                 |                     |      |

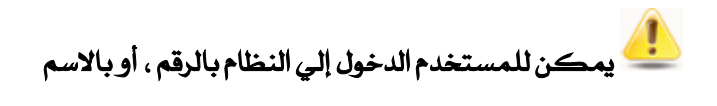

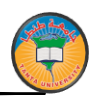

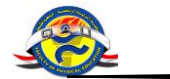

تغيير كلمة السر:

يمكن للمستخدم تغيير كلمة السر الخاصة به في أي وقت وذلك عن طريق الضغط على تعديل الذى يظهر فى أعلى النافذة بجوار الاسم لتظهر شاشة بها البيانات الشخصية ، ثم الضغط على مفتاح تعديل البيانات ، ومن ثم إدخال كلمة السر الجديدة .

|                         |                                                                                                    | عزيي  | ::: Eng                                 | lish ::: (                                                    | لعاملين اليوم | 100                 | الاعلام                   | رة الثقافة و | <b>چماڻ</b> . دان                                | ::: ء                                                                                                    | de [تعيل] | مرحبا emo |                                      |                                               |                             |
|-------------------------|----------------------------------------------------------------------------------------------------|-------|-----------------------------------------|---------------------------------------------------------------|---------------|---------------------|---------------------------|--------------|--------------------------------------------------|----------------------------------------------------------------------------------------------------|-----------|-----------|--------------------------------------|-----------------------------------------------|-----------------------------|
| 🛂 خررج                  | إدارة الثظام                                                                                       | خلمات | الإستقاد                                | التزريد                                                       | الارشيف       | تقارير              | الجرد                     | الاستعارة    | ILL                                              | المستودع الرقمي                                                                                                    | لدوريات   | المقتتيات | الفهرسة                              | البعث                                         | 🚼 المواقع                   |
| ي مري<br>Help عيل<br>7] | بهر (ر) المر<br>Profile<br>♦ Baci<br>•<br>•<br>•<br>•<br>•<br>•<br>•<br>•<br>•<br>•<br>•<br>•<br>• | k F   | orward<br>آفة الشخص<br>لعمل<br>الكتروني | المريد<br>* كلمة ال<br>* نوع البط<br>* المحموا<br>* البريد ال | Help          | • سرير<br>• • • • • | demc<br>۱۷۹۵۸۹<br>معdfasd |              | الله<br>تعمية<br>ب<br>ب<br>ب<br>ل<br>ل<br>ل<br>ل | المتريخ الرقمي<br>عرض البيانات الله<br>الاسم كاما<br>( لم الشخط<br>و لم الملاقة<br>الموان كاما<br>تليفون المزل<br>ف وكس |           |           | الشخصين<br>فقر الاعلام<br>بانات الآن | ليقلقي<br>دائرة الثق<br>الشفصية<br>تعديل البر | ، اللونغ<br>عمان .<br>بيتتر |

## واجهة النظام:

في بداية الدخول على النظام نجد هذه الشاشة يوجد بها ( الأخبار ، المكونات الرئيسية ، نشاط موقعي يوم امس ، تطور إجمالي أعداد الفهرسة والمقتنيات ، معدل الإدخال اليومي للفهرسة والمقتنيات ، انتظام عمل الموظفين يوميا).

| المواقع ال |
|------------|
| 🖄 اتحاد    |
|            |
|            |
|            |
|            |
|            |
|            |
|            |
|            |
|            |
|            |
|            |
|            |
|            |
|            |
|            |

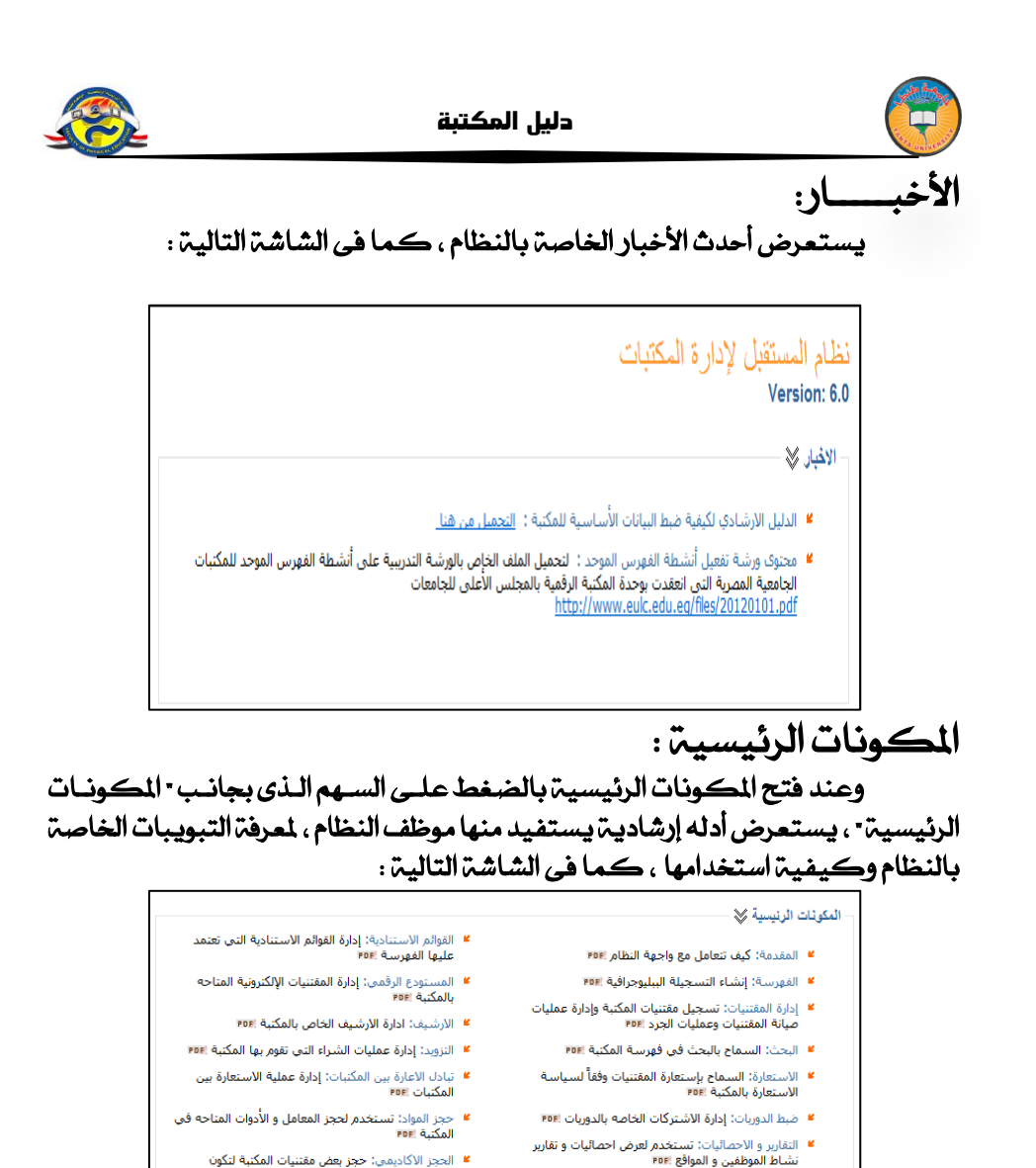

ويوجد شرح لكل مكون من هذه المكونات في ملف PDF ، فمثلا عند الضغط على • الفهرسة • يفتح لنا ملف PDF يشرحها :

ادارة النظام: إدارة حسابات و صلاحيات الموظفين بالإضافة إلى ضبط البيانات الأساسية للنظام ١٩٥٩

الحجز الأكاديمي: حجز بعض مقتنيات المكتبة لتكون مخصصه لكورس ما ١٩٥٩

خدمات النظام: تستخدم لإدارة الاخبار الخاص بالموقع وتبادل الرسائل بين فريق العمل .. ١٩٥٩

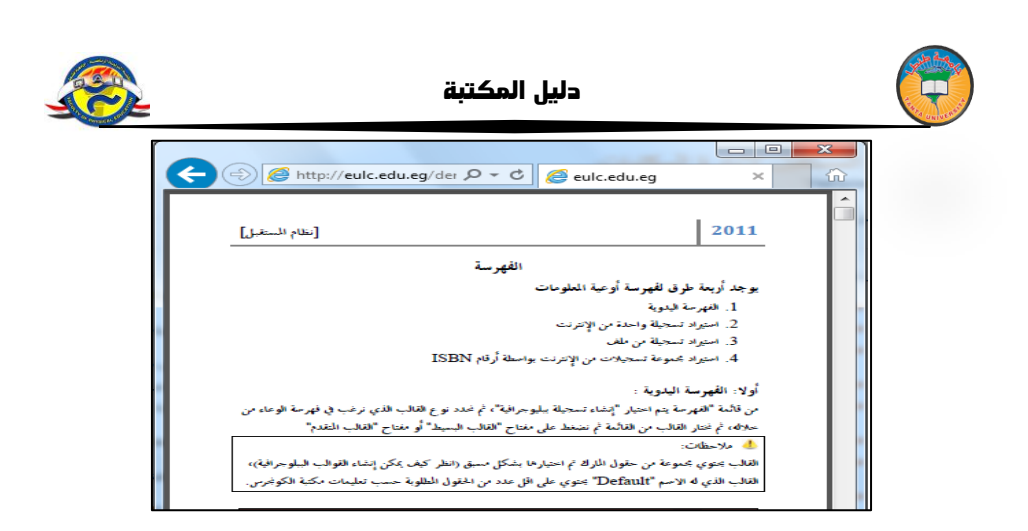

**نشاط موقعي يوم أمس :** عند فتح نشاطي يوم أمس بالضغط على السهم الموجود بجانبها ، يستعرض لنا نشاط الموقع يوم أمس سواء كان هذا النشاط استيراد ، تعديل ، حذف ، فهرسة وهكذا .

# تطور إجمالي أعداد الفهرسة والمقتنيات:

يعرض رسم بياني يوضح العدد الإجمالي لأعداد التسجيلات الببليوجرافية والمقتنيات الخاصة بالموقع المحدد ، كما في الشكل التالي:

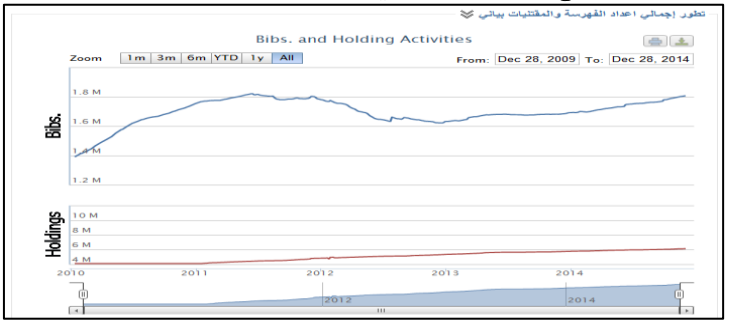

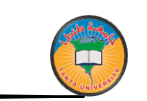

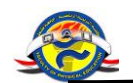

معدل الإدخال اليومي :

يوضح المعدل اليومي لإدخال التسجيلات الببليوجرافية على النظام ، كما في الشاشة التالية :

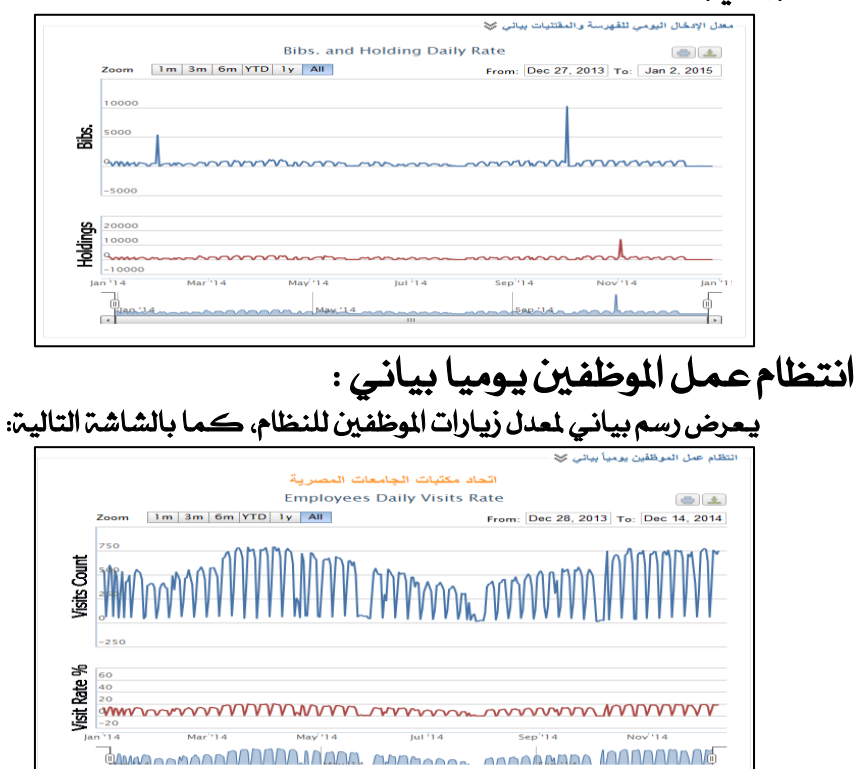

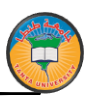

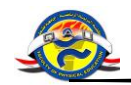

الخروج من النظام : يتم الضغط على خروج أعلى يسار الشاشة كما في الشاشة التالية :

| с., | رمع الرقمي اللوريات الاستعارة الجرم التقارير ILL حجز المواد المجز الاكاديمي ارشيف التزويم الاستناد خلمات إبارة النظام 😰 خ                                                                                                    | 🛃 المواقع اليحث الفهرسة إدارة المغتليات المست                                                                                                    |
|-----|----------------------------------------------------------------------------------------------------|----------------------------------------------------------------------------------------------------|
| М   | in Help                                                                                                    |                                                                                                    |
| E   | 🖷 < Back Forward 🔿 🚺 Help 🥅 TV                                                                                                    | الم جامعة القاهرة                                                                                                    |
|     |                                                                                                    | الاسكندرية الاسكندرية                                                                                                    |
|     | نظام المستقبل لادارة المكتبات                                                                                                    | 🗷 جامعة عين شمس                                                                                                    |
|     | Version: 6.0                                                                                                    | 🙁 جامعة أسبوط                                                                                                    |
|     |                                                                                                    | 🙁 جامعة طنطا                                                                                                    |
|     | الاقبار 🍣                                                                                                    | 🙁 جامعة المنصورة                                                                                                    |
|     |                                                                                                    | 🙁 جامعة الزقاريق                                                                                                    |
|     | الدليل الارشادي لكيفية هبط البيانات الأساسية للمكتبة : <u>التحميل من هيل</u>                                                                                                    | 🛞 جامعة حلوان                                                                                                    |
|     | 🎽 محتوف ورشنة تفعيل أنشطة الفهرس الموجد 👔 لتحقيل الملف الخاص بالورشة التدريبية على أنشطة الفهرس الموجد للمكتبات الجامعية                                                                                                    | 🙁 جامعة المنيا                                                                                                    |
|     | المصرية الذي العقدت بوحدة المكتبة الرقمية بالمجلس الاعلى للونامعات http://www.euk.edu.eg/ffeg/2012010.pdf                                                                                                    | 🙁 جامعة المنوفية                                                                                                    |
|     |                                                                                                    | 🙁 جامعة قناة السويس                                                                                                    |
|     |                                                                                                    | 😕 جامعه جنوب الوادى                                                                                                    |
|     |                                                                                                    | 🙁 جامعة الغيوم                                                                                                    |
|     | المكونات الرئيمية 🎸                                                                                                    | الا جامعة بنها                                                                                                    |
|     | القوائم الاستنادية: إذارة القوائم الاستنادية :                                                                                                    | 😕 جامعة بناي سويف                                                                                                    |
|     | المقدمة: كيف تسامل مع واجهة النظام (١٩٣٩) الفهرسة (١٩٩٩)                                                                                                    | 🙁 جامعة كفر الشيخ                                                                                                    |
|     | المعرسة: إنشاء النسجيلة البيليودرافية ١٩٩٩ المستودع الرقص: إذارة المقتنيات الإلكترونية المناحه بالمكينة                                                                                                    | نځ جامعة سوفاح                                                                                                    |
|     | الدارة المقتنيات: تسبحيل مقتنيات المكنية وإدارة عمليات ميانة                                                                                                    | الا جامعة بورسعيد                                                                                                    |
|     | المقتنيات وعمليات الجرد (٣٣٣ * الارشديف؛ ادارة الارشيف الخاص بالمكنية (٣٣                                                                                                    | الع جامعة دمنهور                                                                                                    |
|     | ۲۰۰۰ البحث السماح بالبحث في فهرسة المكتبة ۲۰۰۲ ۲۰۰۰ النزويد: إدارة عمليات الشراء التي تقوم بها المكتبة ۲۰۰۲                                                                                                    | Diss again a                                                                                                    |
|     | الاستعارة: الساماح واستعارة المقتنيات وقفاً استياسة الاستعارة * تبادل الاعارة بين المكتبات: إدارة عاملية الاستعارة بين المكتبات                                                                                                    | الموان                                                                                                    |
|     | بالمكنية ٢٥٣                                                                                                    | الا جامعة مدينة السادات                                                                                                    |
|     | * ججز الموادة تستخدم لحجز المعامل و الأدوات المتاحه في الدوريات ١٩٩٩ * حجز الموادة تستخدم لحجز المعامل و الأدوات المتاحه في الدخلي في الماحة في الدخلي المتاحية الدين الدخلي الماحة الماحة في الدخلي الدين الدين الماحة الماحة في الدخلي المعامل الماحة الماحة في الدخلي المعامل الماحة الماحة في الدخلي المعامل الماحة الماحة الماحة الماحة الماحة الماحة الماحة الماحة الماحة الماحة الماحة الماحة الماحة الماحة الماحة الماحة الماحة الماحة الماحة الماحة الماحة الماحة الماحة الماحة الماحة الماحة الماحة الماحة الماحة الماحة الحجز المعامل الماحة الماحة<br>الماحة الماحة الماحة الماحة الماحة الماحة الماحة الماحة الماحة الماحة الماحة الماحة الماحة الماحة الماحة الماحة الماحة الماحة الماحة الماحة الماحة الماحة الماحة الماحة الماحة الماحة الماحة الماحة الماحة الماحة الماحة الماحة الماحة الماحة الماحة الم<br>الماحة الماحة الماحة الماحة الماحة الماحة الماحة الماحة الماحة الماحة الماحة الماحة الماحة الماحة الماحة الماحة الماحة الماحة الماحة الماحة الماحة الماحة الماحة الماحة الماحة م<br>الماحة الماحة الماحة الماحة الماحة الماحة الماحة الماحة الماحة الماحة الماحة الماحة الماحة الماحة الماحة الماحة الماحة الماحة الماحة الماحة ال<br>ماحة الماحة الماحة الماحة الماحة الماحة الماحة الماحة الماحة الماحة الماحة الماحة الماحة الماحة الماحة الماحة الماحة الماحة الماحة الماحة الماحة الماحة الماحة الماحة الماحة الماحة الماحة الماحة الماحة الماحة الماحة محة الماحة ماحة محة الماحة الماحة الماحة الماحة ماحة م | الم المويس                                                                                                    |
|     | النقارير و الاحماليات) تستخدم لعرض احماليات و تقارير نشاط                                                                                                    | المعطيد التكتولو وي بالمعالم                                                                                                    |
|     | الموظفين والموافع ٢٠٠٠ • الحجز الكاديمين حجز بعض مفسيات المكتبة لتكون مخصصه<br>الكمب ما ١٩٣٢                                                                                                    | □ الأربية الأسكندية الأدارة ما محاسبة                                                                                                    |
|     | ازدارة النظام إدارة حسابات و صلاحيات الموظفين بالإضافة إلى                                                                                                    | نق الأكاديمية العنبية للعلوم المالية والمصرف                                                                                                    |
|     | ميددانيانات الاساسية للنعام ™<br>الاسال بين فريق لعمل ™                                                                                                    | همد اكتوبر العالى للمندسة والتكنولوجيا                                                                                                    |
|     |                                                                                                    | 🙁 مؤسسة المرأة والذاكرة                                                                                                    |
|     |                                                                                                    | 🙁 شبكة الرسائل الجامعية                                                                                                    |
|     |                                                                                                    | 🙁 جامعة الازهر                                                                                                    |
|     | M                                                                                                    | Demo University 😒                                                                                                    |
|     | نشاط موقعي يوم امس 🍣                                                                                                    | 🙁 أكاديمية البحث العلمبي                                                                                                    |
|     |                                                                                                    | 🙁 وحدة المكتبات الرقمية                                                                                                    |
| ~   |                                                                                                    | الله أمانة المجلس الأعلى للجامعات                                                                                                    |
| Ĩ.  | تطور إجمائي احاد الفهرسة والمقتنيات بياني 🌾                                                                                                    | V International DBs 🛞                                                                                                    |
| _   |                                                                                                    | Contra de la Carlo de la Carlo |

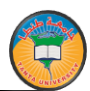

دليل المكتبة

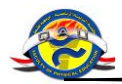

<u>كيفية البحث في نظام المستقبل</u>

#### البحث

يتيح النظام امكانية البحث داخل النظام كله عن طريق بحث الفهرسة المسجلة على النظام ، او بحث المقتنيات الموجودة في المكتبة أو البحث المتقدم في الحقول أولا - تطبيقات البحث :

بحث الفهرسة :

يقوم هذا الجزء من النظام بعرض الفهرسة المسجلة لكل الاوعية أو لوعاء محدد وذلك من اختيار نوع العنصر، ويتيح لك النظام امكانية البحث عن وعاء محدد بعنوان الوعاء أو المؤلف أو ISBN أو سنة النشروهكذا .....، كما يمكن اختيار الفهرسة المسجلة فى فترة زمنية محددة وذلك بكتابة تاريخ بداية الفترة ونهايتها ، ويتيح النظام معالجة الكلمات إما عن طريق اختيار كلمات البحث وتصريفاتها مثل gone – went – go أو كلمات البحث ومفرداتها مثل نساء ونسوة وإمرأة ، ثم يتم ضغط على مفتاح ابداً البحث لحرض النتائج كما فى الشاشة التالية :

| 🖷 🔶 🖷 🖷 | Forward 🗦 🚺 Help 🔲 TV                                                                      |           | نب<br>د مكتبات الجامعات المصرية               |
|---------|--------------------------------------------------------------------------------------------|-----------|-----------------------------------------------|
|         | Search Bib. Re                                                                             | cords     | ليبقات البحث                                  |
|         | س 🔿 الفورسية المسيطة المكان الحالي ( افداد مكنيات الجامعات المصرية ) 🛞 اق مكان<br>سبب (أكل | بحث ا     | 📄 بحث الفهرسية<br>🖿 بحث المقتنيات             |
|         |                                                                                            |           | 📄 بحث فهرسة مغتنياتي                          |
|         | لمن البحث العيامة<br>أصيل الوعا• ♦                                                         | ⊌≫        | بحث المنقدم في المارك<br>ليبقات البحث المنابق |
|         | ایندن<br>ک الله این از مکان ∨ از ∨<br>ک الله این از مکان ∨ از ∨                            |           | بحث السابق                                    |
|         | این الکلمان لا معلوم ک                                                                     | land data |                                               |
|         | م البيليوجرافي                                                                             | الرة      |                                               |
|         | ه النشير                                                                                   |           |                                               |
|         | بة النسجيلة جمع المالات 🗸                                                                  | 10-       |                                               |
|         | تحتوف على ملخمي                                                                            |           |                                               |
|         | ا مختوف بمی خافل<br>تصنیف الدیمی                                                           |           |                                               |
|         | حالة النسخ بالنسبة للفهرسية                                                                | 5         |                                               |
|         | کرین الاستان                                                                               |           |                                               |
|         | الإستيناد 💙 عن طريق الموقف رقم                                                             |           |                                               |
|         | البحث التصنير للاكعلى                                                                      | 1         |                                               |

ويتيح النظام امكانية التصحيح الإملائي من خلال الضغط على ثم نختار قبول كما يلى :

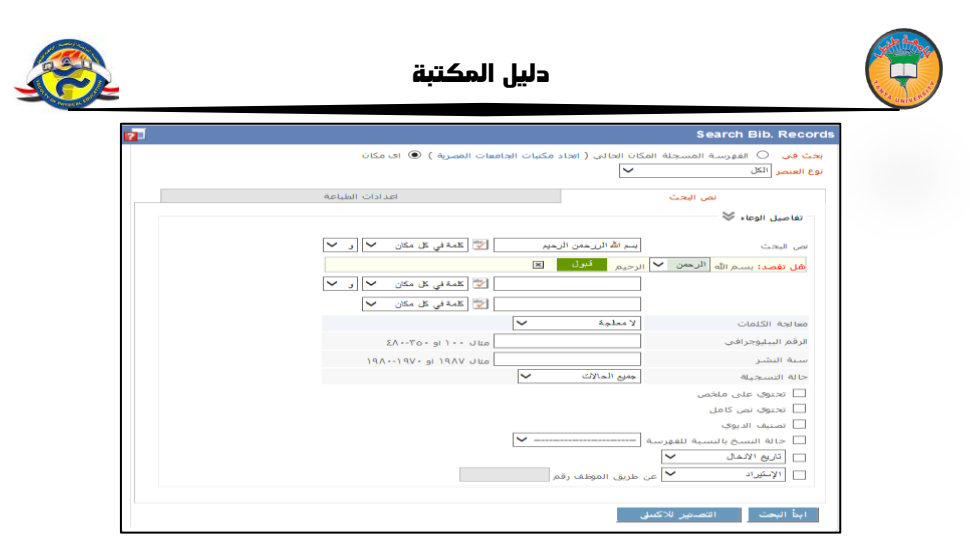

وتظهر النتائج كما بالشكل التالي ومن خلال هذه الشاشة يمكنك تصفح المارك ، معرفة عدد النسخ أو اضافة نسخة او تعديل الفهرسة :

| 17 <b>-</b>                                   | الاوعية                                                                                      | تيجة البحث عن |
|-----------------------------------------------|----------------------------------------------------------------------------------------------|---------------|
|                                               | وعية (٧٣٨) وعاء                                                                              | جمالي عدد الا |
| ل تكون متاحة <mark>ألموطلقي مكتبتي ♥</mark> 🛋 | فظ نتيجة البحث الحالية باسم (22/2/11 8:52AM بحين                                             | >             |
| 📚 📡 🎻 🎇 省 🖌 اضافة نسطة                        | (کتاب) BibID 243911 A climate modelling primer                                               | 0 🗆 🛸         |
| 📚 📎 🖾 😭 📨 اضافة تسعد                          | BibID 34169 A Course of Experiments with He-Ne Laser<br>(کتاب)                               | (7 🗖 🍉        |
| 📚 💇 🍪 🔛 🕲 🗠 اضافة نسخة                        | (کتاب) / BibID 153550 A guide to laser safety                                                | (* 🗖 🍉        |
| 📚 📎 🖾 😭 🗹 اضافة تسغة                          | BibID 141032 A Study of Some Laser Transitions in Xenon<br>( مخطوطه/رسالة علميه)             | (٤ 🗆 🛸        |
| ی 📚 🜪 📡 🍪 🔛 ۱۵ کا 🗠 اضافة نسخه                | (کتاب) / BibID 273386 A+ certification training kit                                          | (0 🗖 🎾        |
| 📚   答 🗐 🕋 🖌 اضافة نسعة 🛛                      | (کتاب) : BibID 154340 Aberration-free refractive surgery                                     | (1 🗆 🋸        |
| 📚  爹 🎯 🖆 اضافة نسخة                           | (کتاب) / BibID 217255 Access 95 power programming                                            | (v 🗖 🍉        |
| 📚   😒 🌍 🔛 😭 א اضافة تسعة 🛛                    | (کتاب) / BibID 215850 Access 97 unleashed                                                    | (^ 🗖 🍉        |
| ی 📚 📚 📡 🏈 🖾 省 اضافة نسخة 🛛                    | BibID 356104 Acquisition, tracking, pointing, and laser<br>(کتاب) : systems technologies XXI | (9 🗖 🍉        |
| 📚 秦 📡 🌾 🔚 資 ピ 🚽 اضافة نسخة                    | BibID 345615 Advanced Radiation Sources and Applications<br>(ملف كمبيوتر)                    | () + 🗖 🛸      |
| 🐋 💉 🏈 🖾 😭 🖌 اضافة نسعة 🛛                      | BibID 350004 Advanced Time-Correlated Single Photon<br>(ملف کمبیوتر) Counting Techniques     | on 🗖 🛸        |
| 🐋 🔹 🏈 🖾 😭 🖌 اضافة نسعة 🛛                      | (دورية، BibID 294186 Advances in laser medicine                                              | ()7 🗖 🛸       |
| 📚 📝 🌾 🛅 🖆 اضافة نسعة 🛛                        | (كتاب) BibID 251031 Advances in laser science-III                                            | ()r 🗆 🛸       |
| 🐋 🚿 🕅 😭 اطافة تستة                            | ملف) BibID 352411 Advances in Medical Engineering                                            | (15 🗖 🛸       |

كما يمكن اختيار بيانات محددة من خانة اعدادات الطباعة لتظهر نتيجة البحث بناءا عليها ، ومنها يتم اختيار عنوان التقرير ، الحقول المطلوب عرضها في التقرير ، عدد الصفوف في الصفحة ، واختيار حجم الخط المطلوب وطريقة ترتيب نتائج البحث سواء بالعنوان او المؤلف ....الخ . وبعد ادخال كافة إعدادات البحث والطباعة يتم الضغط على مفتاح أبدا البحث لعرض نتيجة البحث ، أو الضغط مفتاح التصدير للاكسيل - كما في الشكل التالي :

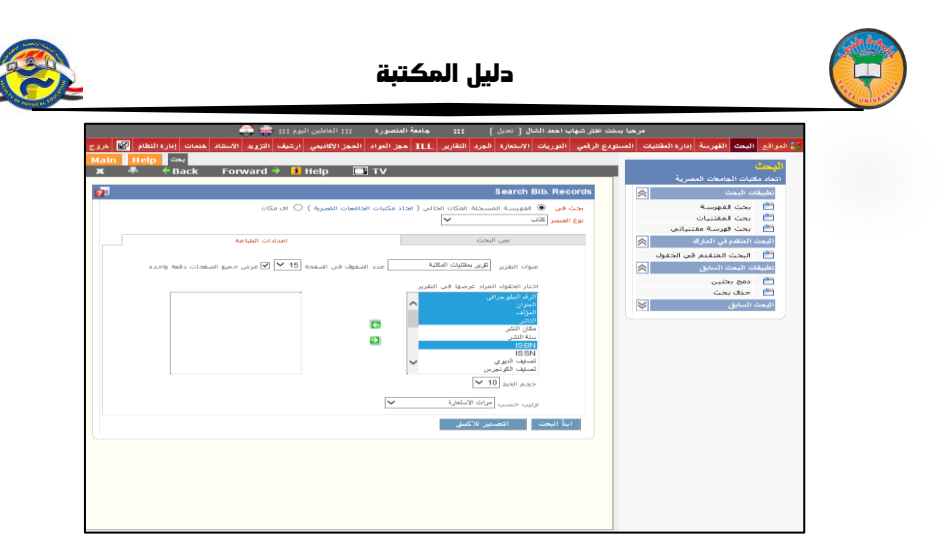

# وتظهر النتيجة كالتالي :

| Main Help                        | بحت                                                        |                                   |                                                                              |               |
|----------------------------------|------------------------------------------------------------|-----------------------------------|------------------------------------------------------------------------------|---------------|
| ж 🖷 🔶                            | Back Forward <del>&gt;</del>                               | 📕 Help 🛛 🗔 T                      | v                                                                            |               |
| طياعة<br>مكليات الجامعات المصبري | ، اکسلا                                                    | تقرير بمقتليات المكتبة            |                                                                              |               |
| ISBN                             | القاضر                                                     | المؤلف                            | العتوان                                                                      | BibID         |
| PPFTALLO3LAVP                    | Wolters Kluwer<br>Health/Lippincott Williams &<br>.Wilkins | .Biller, José                     | / Practical neurology visual review                                          | 17. 12.34.71  |
| 9VA · ITIOTTO9T                  | .Pearson/Longman                                           | .Oshima, Alice                    | / Writing Academic English                                                   | 17. 10.34.11  |
|                                  | المركز القومى لللاصدارات<br>القانونية،                     | محمد، السيد خلف،                  | ايجار وبيع المحل التجارف والتنازل عن<br>المحال التجارية والصناعية والمهنية / | T) PP(3V+T(   |
| ATTOVOTTA                        | .A-Z                                                       | .Vidal, Margarita                 | : El Último circuito                                                         | IT-VEORE (E   |
|                                  | D. Van Nostrand company, Inc                               | .Willard, Hobart H                | : Elementary quantitative analysis                                           | 17+VE9A0 (0   |
| 97797723779779                   | الدار المصرية اللبنانية،                                   | أوكسالاد، كريس،                   | الإلكترونيات :                                                               | 17. 10. 11    |
|                                  | دار آمنه للنشر والتوزيع،                                   | فجر، على عبدالله،                 | لغة الإبداع بين القالد الموسيقـى والمخرع<br>المسرحـي /                       | 17. VOT 19 (V |
|                                  | .Dār al-'Ilm lil-Malāyīn                                   | .Al-Ba`labakki, Munīr             | : Al-Mawrid                                                                  | IT. VOTET (A  |
|                                  | دار الثقافة العلمية،                                       | محجوب ، حسناء<br>محمود،           | اضواء على جانب جديد للاتصال العلمي /                                         | ) VTPOVTI (9  |
| Y - YFFVYVVPVAVP                 | المكتب العربى للمعارف،                                     | بسیونی، رانده عاشور<br>میدالعزیز، | دور مواقع القنوات التليفزيونية الاخبارية في<br>ظل اندلاع الثورات العربية /   | 12.0.1d.0     |
| I VONVTT+PI AVP                  | .tfm Publishing, Limited                                   | Andrews, Sam                      | : Principles of surgery                                                      | 11.000000     |
| 9779907770977                    | مركز دراسات الوحدة العربية،                                | زيتوت، محيا.                      | التجارة بالتعليم في الوطن العربي :                                           | 17. 144 (17   |

ويمكن طباعة هذا التقرير عن طريق الضغط على • طباعة • كما يمكن مشاهدة مارك او النسخ لأى من هذه النتائج عن طريق الضغط على أي منها كما هـو موضح في الشكل التالي :

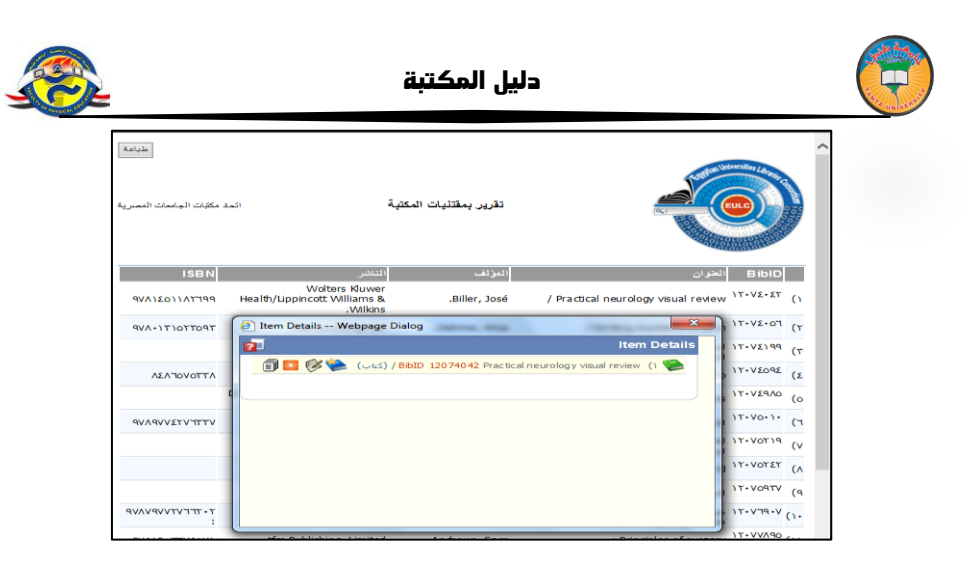

## بحث المقتنيات

من خلال بحث المقتنيات يمكنك البحث عن النسخ الموجودة بالمكان الحالي أو أي مكان كما يمكنك اختيار نوع الوعاء الذى ترغب في البحث عنه ، ويتم ادخال بيانات البحث مثل ( العنوان ، اسم المؤلف ،رؤوس الموضوعات ، .....) كما يمكنك اختيار سنة النشر وتاريخ التسجيل ، كما يتيح النظام امكانية إدخال تفاصيل خاصة بالنسخة التي ترغب بها مثل الرقم العام او رقم المجلد والبحث عنها .

بعد اختيار بيانات البحث المطلوب ، يتم الضغط على مفتاح • أبدأ البحث • لعرض نتيجة البحث ، أو الضغط مفتاح • التصدير للإكسيل • كما في الشكل التالي :

|                                                                                                    | ىڭ الىقلاپات                                                                                                    | - ^ | كليات الجامعات المصرية<br>نات اليعت                                                                                                    |
|----------------------------------------------------------------------------------------------------|----------------------------------------------------------------------------------------------------|-----|----------------------------------------------------------------------------------------------------|
| في النقرير<br>C اي مكان                                                                                                    | ظيامة نتيجة البحث قم بالنظات لإعدادات الطيامة و حدد الاعمدة التى نود ان نظير.<br>بحث في ﴿ النسبجة المسجلة في المكان الجالي ( العجام مكتبات الجامعات المصرية ) ﴿                                                                                                    |     | بحث الفهرسة<br>بحث المقتنيات                                                                                                    |
| احدادات الطياحية                                                                                                    | نعى البحث                                                                                                    |     | بحث فهرسة مقلنيادى<br>، المتخدم في المارك                                                                                                    |
| مریوان الاست.<br>اور این داشته میزه :<br>موجه این این میزه این میزه :<br>به مرید این این میزه :<br>اینیک می ایسر ایریش میزه :<br>اینیک می ایسر ایریش میزه :<br>اینیک می ایسر ایریش می                                                                                                    |                                                                                                    |     | المحد المعلم فراس المتوار<br>مان المحاف المعلم<br>معلم المحاف المحاف المحاف المحاف المحاف المحاف المحاف المحاف المحاف المحاف المحاف المحاف المحاف المحاف المحاف ا<br>والمعلق المحاف المحاف المحاف المحاف المحاف المحاف المحاف المحاف المحاف المحاف المحاف المحاف المحاف المحاف المحاف |
| All Ress.         Curry         V           All Ress.         Curry         V           All Ress.         Curry         V           All Ress.         Curry         V           All Ress.         Curry         V           All Ress.         Curry         V           All Ress.         Curry         V           All Ress.         Curry         V           All Ress.         Curry         V           All Ress.         Curry         V           All Ress.         Curry         V | الاطراب الساقة ؟<br>(الم الشافي )<br>(الم الشافي )<br>(الم الشافي )<br>(الم الشافي )<br>(الم الشافي )<br>(الم الشافي )<br>(الم الشافي )<br>(الم الشافي )<br>(الم الشافي )<br>(الم الشافي )<br>(الم الشافي )<br>(الم الشافي )<br>(الم الشافي )<br>(الم الشافي )<br>( |     |                                                                                                    |

وتظهر نتيجة البحث كما في الشاشة التالية ويمكن من خلالها تعديل النسخة ومعرفة بياناتها :

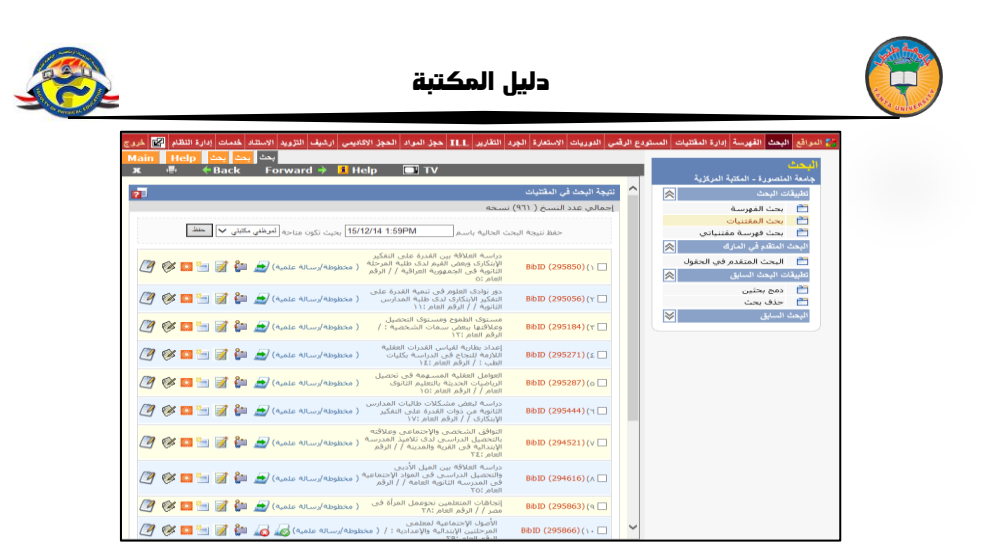

ويمكن حفظ نتيجة البحث للاستفادة منها مرة ثانية وتكون متاحة لموظفي المكتبة وعند الرغبة في عرض النتائج فى صورة تقاريريتم الذهاب لخانة إعدادات الطباعة : التي سبق عرض إمكانياتها لتظهر بالشكل التالي :

| طباعة<br>المنصورة<br>المركزية | جامعة ا<br>المكنية |                  |             |                                   |                                                                                                    | ***            | ٢       |            |
|-------------------------------|--------------------|------------------|-------------|-----------------------------------|----------------------------------------------------------------------------------------------------|----------------|---------|------------|
| الحالة                        | النيوي             | رقم<br>الاستدعاء | القاشر ISBN | المؤلف                            | الغوان                                                                                                    | الرقم<br>العام | BiblD   |            |
| سليم                          | 10+                | • 01.3 3         |             | عکاشة، محمود<br>فنحتی،            | العوامل العقلية المسهمة فى تحصيل الرياضيات الحديثة بالتعليم الثانوى<br>العام /                                                 | ١٥             | 7907 AV | 0          |
| سليم                          | 10-                | ۲۷۸.ك م          |             | الکنانی، ممدوح عبد<br>المنعم،     | مكونات القدرة الرباضية وعلاقتها بالتحصيل الرياضى لدى طلاب قسم<br>الرياضيات بكلية التربية /                                     | 17             | 1402.1  | (7         |
| سليم                          | ۱٥٠                | ۶.۳۷۰٫۱۱ د       |             | عبد الغفار، محمد عبد<br>القادر،   | دراسة التنبؤ بمستوف التحصيل المدرسي من خلال علاقته ببعض<br>العوامل لدى تلاميذالمرحلة الإعدادية /                               | п              | 190709  | ۳)         |
| سليم                          | ۳۷٥                | ۳۷۵.مر ۱         |             | منصور، أحمد حامد .                | أثر تدريس وحدة المجموعات بإستغدام الوسائل التكنولوجية للتعليم على<br>التفكير الإبتكارى لتلاميذ الصف الأول بالمرحلة الإعدادية / | ۳١             | 190719  | (٤         |
| سليم                          | ۳۷٥                | ۱ ő <b>.</b> ۳۷۵ |             | هویدی، بهری الدین<br>عباس ،       | أهم الأخطاء الشائعة في الجبر عند تلاميذ الصف الثاني الثانوف علمي<br>ووضع مقترحات لعلاجها /                                     | ۲۲             | 1909 27 | (o         |
| سليم                          | 10-                | ú 1.16+          |             | إبراهيم، شهيرة<br>عبدالهادي محمد. | نمو القدرة العددية وتمايزها لدى كل من الجنسين فى المرحلة العمرية<br>من ١١-١٧ عاما /                                            | ٢٣             | 790920  | (1         |
| سليم                          | ۱٥٠                | ۳۷۳.ج ع          |             | جبريل، فاروق السعيد<br>السعيد.    | علاقة الميل العددى وبعض القدرات العقلية بالتحصيل فى الرياضيات لدى<br>تلاميذ المدرسـة الثانوية /                                | ۳۷             | 1909 VO | <b>(</b> V |
| سليم                          | ۳۷۰                | ۳۷۸.غ ت          |             | غنایم، مهنی محمد<br>ایراهیم       | تقويم أداء معلمي الرياضيات المتخرجين في كليات التربية /                                                                        | ۳۸             | 1909.09 | (^         |

بحث فهرسة مقتنياتى:

يساعد المفهرس في البحث على التسجيلات التي تم اضافة مقتنياته عليها فقط.

حيث يتم البحث باستخدام كلمة معينة ، ويتم تحديد نوع العنصر المطلوب البحث عنه ، ومن المكن تحديد مكان البحث ، إما في العنوان ، أو المؤلف ، أو غيرها من نقاط الاتاحة ، وقد يتم تضييق عناصر البحث بتحديد سنة معينة ، أو تحديد تاريخ ادخال معين .

| <u>s</u> | دليل المكتبة                                                                                                    |                                                                                                    |
|----------|----------------------------------------------------------------------------------------------------|----------------------------------------------------------------------------------------------------|
|          | Image       Image       Image <td< td=""><td>اليەتكى<br/>جەمغة المتسررا - المتية البرلار<br/>جەمغة المتسررا - المتية البرلار<br/>- يىت المتينات<br/>- يىت لومينات<br/>- يىت لومينات<br/>- يىت لومينات<br/>- توريد المتقار فى المارغ<br/>- توريد الميانى<br/>- توريد الميانى</td></td<> | اليەتكى<br>جەمغة المتسررا - المتية البرلار<br>جەمغة المتسررا - المتية البرلار<br>- يىت المتينات<br>- يىت لومينات<br>- يىت لومينات<br>- يىت لومينات<br>- توريد المتقار فى المارغ<br>- توريد الميانى<br>- توريد الميانى |

بالضغط على ابدأ البحث، تظهر مجموعة التسجيلات الخاصة بمقتنيات المكتبة، كما في الشاشة التالية:

|                                                                 |                                                                                                 | نتيجة البحث عن الاوعية                                          |  |  |  |  |  |
|-----------------------------------------------------------------|-------------------------------------------------------------------------------------------------|-----------------------------------------------------------------|--|--|--|--|--|
|                                                                 |                                                                                                 | إجمالي عدد الاوعية (٧) وعاء                                     |  |  |  |  |  |
| ، باسم 🚺 23/12/14 9:24AM بحيث نكون متاجه (لمونظني مكتبتي 🗸 🛋    | الحالية                                                                                         | حفظ نتيجه البحث                                                 |  |  |  |  |  |
| اضافة نسخة 🛛 😰 🗊 🎫 🏈 📝 🛫 🔶 🛛 / BibID 351623 Statistics for mana | اضافة نسخة 🛛 😰 🐑 🧭 💇 👷 🔶 🕐 / BibID 351623 Statistics for management and economics (الحافة نسخة) |                                                                 |  |  |  |  |  |
| اضافة نسخة 🛛 🖄 🔛 🌮 🖉 🖆 اضافة نسخة 🛃 (كتاب) / BbI                | 351                                                                                             | 394 Management (Y 🗔 🛸                                           |  |  |  |  |  |
| د المافة نسخة 🗹 👔 🔛 🎸 💒 🔹 (كتاب) : BbID 351344 O                | perati                                                                                          | ons management (٣ 🗖 🛸                                           |  |  |  |  |  |
| ية المركزية - مكتبة الكتب الأجنبية 🛛 تغيير                      | ۰<br>- المكت                                                                                    | آخر تعديل : بتاريخ : ١/٠٤/٢٠١٠<br>موقع الفهرسية: جامعة المنصورة |  |  |  |  |  |
| التقييم (٥/٠) ممتاز 🗸 تسجيل                                     | k                                                                                               | 😡 ملاحظات الفهرسية (+)                                          |  |  |  |  |  |
| 01069cam a22002774a 4500                                        |                                                                                                 | Leader                                                          |  |  |  |  |  |
| 5                                                               |                                                                                                 | ه تاريخ و وقت آخر تعارر.                                        |  |  |  |  |  |
| 100401s2000uuuunjudo#######000###g#d                            |                                                                                                 | ۲۰۰۸ منافس البيانات تابتان.                                     |  |  |  |  |  |
| 44110111 (a                                                     | ##                                                                                              | ۲۰ الترقيم الدولي المو                                          |  |  |  |  |  |
| DIC) 99025011) (9                                               |                                                                                                 | ٣٠٠. رقم الضبط للنظام ال                                        |  |  |  |  |  |
| DLC (a<br>DLC (c                                                | ##                                                                                              | - 6 - , مصدن القهرسة                                            |  |  |  |  |  |
| pcc (a                                                          | ##                                                                                              | ٢ ٥ - , رقم الموثوقية - الأ                                     |  |  |  |  |  |
| TS155 (a<br>R755 1999. (b                                       |                                                                                                 | . • رقم الاستدهام بمكتب                                         |  |  |  |  |  |
| ۵, ۵ م۲<br>۲۱ (۲                                                |                                                                                                 | ۰۸۰ رقم تصنيف ديوري العان                                       |  |  |  |  |  |
| .Russell, Roberta S (a                                          | - # Y                                                                                           | <ul> <li>۱۰۰, مفعل رئيسي لاسم شغص</li> </ul>                    |  |  |  |  |  |
| : Operations management (a<br>/ multimedia version (b           | 23                                                                                              | ٢٢٠, حتوان الرهاء                                               |  |  |  |  |  |

ويمكن طباعة تقرير البحث باستخدام إعدادات الطباعة ، كما سبق الاشارة اليها في البداية .

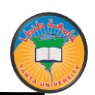

دليل المكتبة

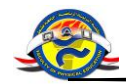

<u>ثانيا – البحث المتقدم في الحقول</u>

# البحث المتقدم فى الحقول

يتيح النظام للمستخدم إمكانية تحديد شروط البحث ، وزيادتها كلما احتاج لذلك بعد تحديد القائمة التي يبحث بها كما في الشاشة التالية :

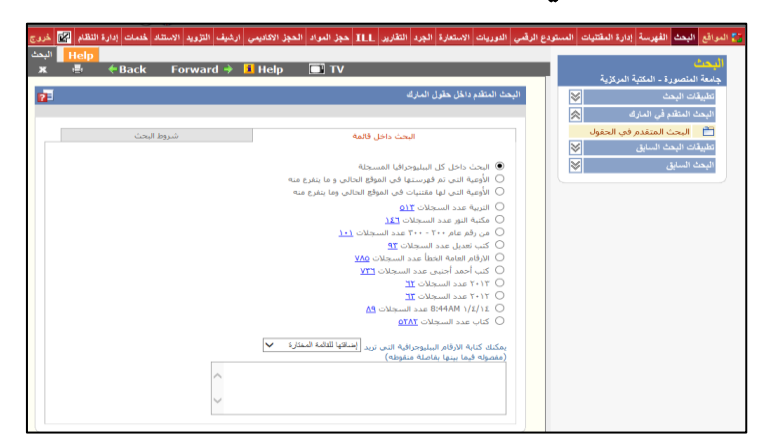

والشاشة التالية توضح كيفية إضافة تاج معين ، أو حقل فرعى ليتم البحث فيه ويمكن تحديد نوع الوعاء وحالة التسجيلة من حيث كونها معتمدة أو مرسلة للاعتماد أو مسودة وتحديد التاريخ ثم نضغط على تنفيذ البحث .

| دع الرقمي الدوريات الاستعارة الجرد التقارير ILL حجز العواد الحجز الاكاديمي أرشيف التزويد الاستناد خدمات إدارة النظام 🙀 خررج | 🐉 المواقع البحث الفهرسة إدارة المقتنيات المستو                                                                           |
|----------------------------------------------------------------------------------------------------|----------------------------------------------------------------------------------------------------|
| البن Help<br>🗴 🖶 *Back Forward > 🖬 Help 💽 TV                                                                                | البحث<br>منطق المنطقة المنطقة المنطقة المنطقة المنطقة المنطقة المنطقة المنطقة المنطقة المنطقة المنطقة المنطقة المنطقة ال |
| البحث المتلدم داخل حقول السارك                                                                                              | جامعة المنصورة - المعتبة المركزية<br>تطبيقات البحث                                                                       |
| البحث داخل قائمة فنروط البحث<br>نوع الوداء (فيس 🗸                                                                           | البعث العلم في العرب                                                                                                    |
| حالة التسجيلة المنبع ♥<br>شرط الداري الإعماد ♥ من تاريخ ١٢٠٦/٢/١٨ إلى تاريخ ١٢٠٦/٢/١٢٢<br>الاحقاء اللائمه                   |                                                                                                    |
| الحلل الرحين V به الليمة في المر البادئة من مؤل حرول V ال                                                                   |                                                                                                    |
| الحقل الرئيسيون الموجود 💙 الموشرات لها القيمة 📃 🕂 🗙                                                                         |                                                                                                    |
| العقل الفرعي<br>التقل الفرعي (مرمز، ۷) له الفيعة الم                                                                        |                                                                                                    |
|                                                                                                    |                                                                                                    |

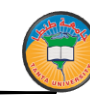

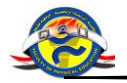

#### <u> ثالثا - تطبيقات البحث السابق</u>

يسمح النظام بحفظ نتيجة البحث التي يتم الحصول عليها واجراء عمليتين عليها هما دمج بحثين وحذف بحث.

## دمج البحثين :

ينقسم الى دمج بحث الببليوجرافيا ودمج بحث المقتنيات فعند حفظ نتائج البحث فى موضوعين أو أكثر متصلين بشكل أو بأخر مثل نتيجة بحث عن مصر وأخرى عن ت ثورة ١٩٥٢ - يمكن عرض نتائج كلا البحثين مجتمعة من خلال هذا الدمج وتظهر النتائج وفقا للشروط التي يتم تحديدها أما اتحاد أو تقاطع أو بدون ثم الضغط على - تنفيذ نتيجة الدمج - كما فى الشاشة التالية :

| الدي يذن البد:<br>الذي البد:<br>الذي البد:<br>البد:<br>البان البد:<br>البان البد:<br>الالبد:<br>البان البد:<br>الالبان البد:<br>الالبد:<br>الالبد:<br>الالبان البد:<br>الالما:<br>الما:<br>الما:<br>الم:<br>الالما:<br>الما:<br>المم:<br>اللالما:<br>الما:<br>اللبن:<br>الم | Help من احمد العمر العمر العمر العمر العمر العمر العمر العمر العمر العمر العمر العمر العمر العمر العمر العمر ا<br>العمر العمر العمر العمر العمر العمر العمر العمر العمر العمر العمر العمر العمر العمر العمر العمر العمر العمر الع<br>العمر العمر العمر العمر العمر العمر العمر العمر العمر العمر العمر العمر العمر العمر العمر العمر العمر العمر الع | زية ا       | يحث<br>امعة المنصورة - المكتبة المركز |
|----------------------------------------------------------------------------------------------------|----------------------------------------------------------------------------------------------------|-------------|---------------------------------------|
| ا تعقیر الی الیزلی         ا تعمیر الیزلی           ا تعمیر الیزلی         ا تعمیر الیزلی           ا تعمیر محتیر         دور بحث البیلیوح(ای)         دور بحث البیلیوح(ای)           - حد السایی         دور بحث البیلیوح(ای)         دور بحث البیلیوح(ای)           - حد السایی         دور بحث البیلیوح(ای)         دور بحث البیلیوح(ای)           - حد السایی                                                                                                    | دمع بحثين                                                                                                    | 8           | تطبيقات البحث                         |
| المدين البدن السابق من المدينيات من مع بحث البيليورانيا مع بحث المدينيات المعنيات المعنيات المعنيات المعنيات ا<br>عد السابق من المعنيات من المعنيات من المعنيات من المعنيات المعنيات المعنيات المعنيات المعنيات المعنيات المعنيات<br>معنيات المعنيات المعنيات المعنيات المعنيات المعنيات المعنيات المعنيات المعنيات المعنيات المعنيات المعنيات المعن<br>المعنيات المعنيات المعنيات المعنيات المعنيات المعنيات المعنيات المعنيات المعنيات المعنيات المعنيات المعنيات الم<br>المعنيات المعنيات المعنيات المعنيات المعنيات المعنيات المعنيات المعنيات المعنيات المعنيات المعنيات المعنيات الم<br>المعنيات المعنيات المعنيات المعنيات المعنيات المعنيات المعنيات المعنيات المعنيات المعنيات المعنيات المعنيات الم<br>المعنيات المعنيات المعنيات المعنيات المعنيات المعنيات المعنيات المعنيات المعنيات المعنيات المعنيات المعنيات الم<br>المعنيات المعنيات المعنيات المعنيات المعنيات المعنيات المعنيات المعنيات المعنيات المعنيات المعنيات المعنيات الم                                                                                                    | يمكنك دمج بحثين او اكثر علي حسب الحاجة                                                                                                    | ×           | البحث المتقدم في المارك               |
| ا محمد بعنین<br>ا حدی استین<br>ا حدی استین<br>ا                                                                                                    | دمج بحث البيبليوجرافيا دمج بحث المقتنيات                                                                                                    | *           | تطبيقات البحث السابق                  |
| ا حدی بعث         ا حدی بعث         ا حدی بعث         ا حدی بعث           ا حدی بعث         ا حدی بعث         ا حدی بعث         ا حدی بعث           ا می ایست         ا می ایست         ا می ایست         ا می ایست           ا می ایست         ا می ایست         ا می ایست         ا می ایست           ۱ می ایست         ا می ایست         ا می ایست         ا می ایست           ۱ می ایست         ا می ایست         ا می ایست         ا می ایست           ۱ می ایست         ا می ایست         ا می ایست         ا می ایست           ۱ می ایست         ا می ایست         ا می ایست         ا می ایست           ۱ می ایست         ا می ایست         ا می ایست         ا می ایست           ۱ می ایست         ا می ایست         ا می ایست         ا می ایست           ۱ می ایست         ا می ایست         ا می ایست         ا می ایست           ۱ می ایست         ا می ایست         ا می ایست         ا می ایست           ۱ می ایست         ا می ایست         ا می ایست         ا می ایست           ۱ می ایست         ا می ایست         ا می ایست         ا می ایست           ۱ می ایست         ا می ایست         ا می ایست         ا می ایست           ۱ می ایست         ا می ایست         ا می ایست         ا می ایست                                                                                                    |                                                                                                    |             | 🛅 دمج بحثين                           |
| مد السابق الله المراجع المراجع المراجع المراجع المراجع المراجع المراجع المراجع المراجع المراجع المراجع المراجع ا<br>المراجع المراجع ا<br>المراجع المراجع الم<br>مراجع المراجع المراجع المراجع المراجع المراجع المراجع المراجع المراجع المراجع المراجع المراجع المراجع المراجع المراجع المراجع المراجع المراجع<br>المراجع المراجع المراجع المراجع المراجع المراجع المراجع المراجع المراجع المراجع المراجع المراجع المراجع المراجع المراجع المراجع المراجع المراجع المراجع المراجع المراجع المراجع المراجع المراجع المراجع المراجع المراجع المراجع المراجع المراجع المراجع المراجع المراجع المراجع ال<br>مراجع المراجع المراجع المراجع المراجع المراجع المراجع المراجع المراجع المراجع المراجع المراجع المراجع المراجع المراجع المراجع المراجع المراجع المراجع المراجع المراجع المراجع المراجع المر<br>مراجع المراجع المراجع المراجع المراجع المراجع الم                                                                                                    | دمم نتبحه البحث (78233)السلبات الثنية                                                                                                    |             | 🚞 حذف بحث                             |
| ۱۰         ۱۰         ۱۰         ۱۰         ۱۰         ۱۰         ۱۰         ۱۰         ۱۰         ۱۰         ۱۰         ۱۰         ۱۰         ۱۰         ۱۰         ۱۰         ۱۰         ۱۰         ۱۰         ۱۰         ۱۰         ۱۰         ۱۰         ۱۰         ۱۰         ۱۰         ۱۰         ۱۰         ۱۰         ۱۰         ۱۰         ۱۰         ۱۰         ۱۰         ۱۰         ۱۰         ۱۰         ۱۰         ۱۰         ۱۰         ۱۰         ۱۰         ۱۰         ۱۰         ۱۰         ۱۰         ۱۰         ۱۰         ۱۰         ۱۰         ۱۰         ۱۰         ۱۰         ۱۰         ۱۰         ۱۰         ۱۰         ۱۰         ۱۰         ۱۰         ۱۰         ۱۰         ۱۰         ۱۰         ۱۰         ۱۰         ۱۰         ۱۰         ۱۰         ۱۰         ۱۰         ۱۰         ۱۰         ۱۰         ۱۰         ۱۰         ۱۰         ۱۰         ۱۰         ۱۰         ۱۰         ۱۰         ۱۰         ۱۰         ۱۰         ۱۰         ۱۰         ۱۰         ۱۰         ۱۰         ۱۰         ۱۰         ۱۰         ۱۰         ۱۰         ۱۰         ۱۰         ۱۰         ۱۰         ۱۰         ۱۰         ۱۰                                                                                                            | 2 am                                                                                                    | ~           | البحث السابق                          |
| ۲۰۰ الورسة (۲۱۵)<br>۲۰۰۷ مكمنة (۱۹۵۵)<br>۲۰۰۷ مكمنة (۱۹۵۵)<br>۲۰۰۳ مك تعدیل (۲۳)<br>۲۰۰۳ مك تعدیل (۲۳)<br>۲۰۰۳ مكر اعداد<br>۲۰۰۳ مكر اعداد ۲۰۰۲ (۲۳)                                                                                                    |                                                                                                    | عدد النتائج | كود اسم اليحث                         |
| الله من الله اليور (121)<br>٣٣, ٣٣, ٣٥ (1.1)<br>٣٣, ٣٣ (1.1)<br>٣٣ (2.1)<br>٣٣ (2.                                                                                                    |                                                                                                    | (017)       | ۷۸۰٤۳ التربية                         |
| ۳۷٫۱٫۱٬۰۰۲ (۱٬۱۰) <u>تعزیمه لاسع</u><br>۲۷۵۵ کب تعدیل (۳۹۲)<br>۱۳٫۳ ایرانه العامله<br>۱۳٫۵ کلب آخذه الاسانه (۲۷۱)<br>۱۲٫۵ کلب آخذه ۱۲٫۰۲۲ (۲۱)                                                                                                    | ✓                                                                                                    | (121)       | ٧٧٨٩٤ مكتبة النور                     |
| ۲۵ که تعدیل (۲۳)<br>۲۳ اصفا<br>۲۳ اصفا<br>۲۵ کتب آخذ اخذ است<br>۱۵ کتب آخذ ۲۰۰۱ (۲۳)                                                                                                    | تنبذ تثيمه السج                                                                                                    | (1+1)       | من رقم عام ۲۰۰ -<br>۲۰۰               |
| الرؤام العامة (م//)<br>1771 المحلي<br>1673 كمين الحمد احتيى (77/)<br>1773 1777 (77)                                                                                                    |                                                                                                    | (٦٢)        | ٥٦٧٠٧ كتب تعديل                       |
| ۲۵۵۵ کتب آحمد آجنینی (۳۷۱)<br>بنایا ۲۱-۱۲ (۳۲)<br>۱۳۵۱ ۲۱-۱۲ (۳۲)                                                                                                    |                                                                                                    | (V/o)       | الارقام العامة<br>٢٦٦١٣ الخطأ         |
| ער זו-ז (דר)<br>ער גוויז (דר)<br>ער גוויז (דר)                                                                                                    |                                                                                                    | (//11)      | ٤٦٥٩٧ كتب أحمد أجنبى                  |
| (T) T-1T (T)                                                                                                    |                                                                                                    | (77)        | 1.17 272.07                           |
| (10) 0.1111111111111111111111111111111111                                                                                                    |                                                                                                    | (717)       | 1.11 212/2                            |
| (/Y) 8:444/M 1/2/12 2.12/                                                                                                    |                                                                                                    | (٨٩)        | 8:44AM 1/2/12 212AY                   |

#### وتظهر النتيجة كما بالشاشة التالية:

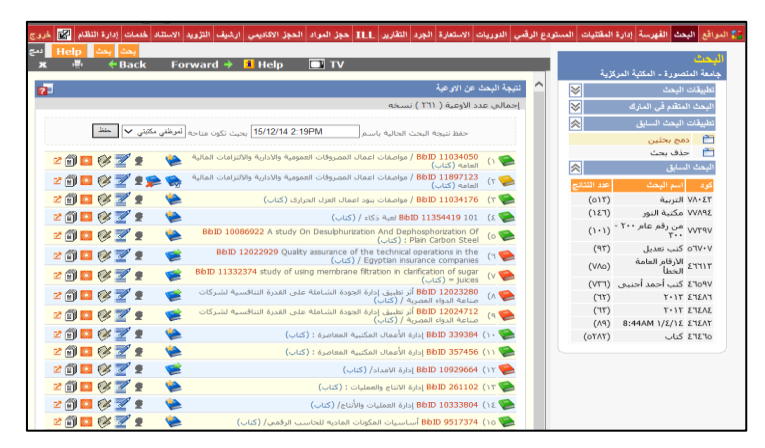

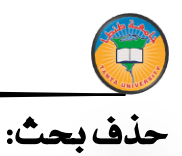

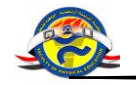

يتيح النظام حذف نتيجة البحث التي تم حفظها من قبل عند انتهاء الحاجة اليها ثم الضغط على • حذف • كما في الشاشة التالية :

| العناد<br>جنه التصريا - الثنية للركزية<br>عنية التصريا - الثنية الركزية<br>عليته لبيك اللي الذي الذي العث الذي نعد في حذاة<br>عليته لبيك السابق الذي العث الذي نعد في حذاة<br>عليته لبيك السابق الذي العث الذي نعد في حذاة<br>عليته لبيك السابق الذي العث الذي نعد في حذاة<br>عليته بليك السابق الذي العث الذي نعد في حذاة<br>عليته بليك السابق الذي العث الذي العث الذي العث العث العث العث العث العث العث العث                                                                                                    | نظام 🔛 خروج | لبيف التزويد الاستناد خدمات إدارة ال | الجرد التقارير ILL حجز المواد الحجز الاكاديمي ارة | الاستعارة | نمي الدوريات   | نودع الرق | المىنا    | 🛃 المواقع البحث الفهرسة إدارة المقتنيات |
|----------------------------------------------------------------------------------------------------|-------------|--------------------------------------|---------------------------------------------------|-----------|----------------|-----------|-----------|-----------------------------------------|
| جنده النشرية (لماركية)<br>الميلات البدك الله:<br>البدك الشاقر المالة في الا<br>البدك الشاقر المالة في الا<br>البيدة السايل المالة الله: (عبد الله: (عبد الله:<br>البيرية البيدة السايل الله:<br>البيرية البيلة المالة المالة | Help حذف 📕  | ←Back Forward →                      | Help 📑 TV                                         | _         | _              |           |           | البحث                                   |
| الفار المن الذي تولى في حذاف       ٢            ظرف المذل المن الذي تولى في حذاف             ظرف المن المن المن الذي تولى في حذاف               ظرف المن المن المن المن الذي تولى في حذاف               ظرف المن المن المن المن الذي تولى في حذاف               ظرف المن المن المن المن المن المن المن المن                                                                                                    | _           |                                      |                                                   |           |                |           |           | جامعة المنصورة - المكتبة المركزية       |
| كَلِي المُتَلَمُ السَرَافِي اللهِ العَادَة العَادَ وَتَى قَدَرَ تَى فَدَرَ عَدَوَ تَحَقَّ السَّمَ العَانَ                                                                                                    | 2           |                                      |                                                   |           | حذف بحث        |           | ≫         | تطبيقات البحث                           |
|                                                                                                    |             |                                      | ترغب في حذفه                                      | حث الذي   | قم باختيار الب |           | ≫         | البحث المتقدم في المارك                 |
| <ul> <li></li></ul>                                                                                                    |             | شبجه البحب                           | اسم البحت                                         | -         |                |           | $\approx$ | تطبيقات البحث السابق                    |
|                                                                                                    |             | (110)                                | التربية<br>- كارة الار                            |           |                |           |           | 🚞 دمج بحثين                             |
|                                                                                                    |             | (12)                                 | منطبه النور                                       |           |                |           |           | 📩 حذف بحث                               |
| کا     الدی معلی در     (۱۲)       کی     الدرم المامة الحمال     (۱۷)       الحمد أحسن     (۱۲)       ١٢     ۲۱: ٢     (۲)       ١٢     ۲۱: ٢     (۲)       ١٠     ۲۱: ٢     (۲)       ١٠     ۲۱: ٢     (۲)       ١٠     ۲۱: ۲     (۲)       ١٠     ۲۰: ۲     (۲)       ١٠     ۲۰: ۲     (۲)       ١٠     ۲     ۲       ٢     ۲     ۲       ٢     ۲     ۲       ٢     ۲     ۲       ٢     ۲     ۲       ٢     ۲     ۲       ٢     ۲     ۲       ٢     ۲     ۲       ٢     ۲     ۲       ٢     ۲     ۲       ٢     ۲     ۲       ٢     ۲     ۲       ٢     ۲     ۲       ٢     ۲     ۲       ٢     ۲     ۲       ٢     ۲     ۲       ٢     ۲     ۲       ٢     ۲     ۲       ٢     ۲     ۲       ٢     ۲     ۲       ٢     ۲     ۲       ٢     ۲     ۲       ٢     ۲                                                                                                    |             | (1*1)                                | من زدم عام ۲۰۰۰ - ۱۰۰۰<br>که بادرا                |           |                |           | ×         | البحث السابق                            |
| كلى المعاد المعادي (١٣)     كان المعاد الحيي (١٣)     TI-T     (٢)     TI-T     (٢)     TI-T     (٢)     TI-T     (٢)     ZL/V MA4548     (٨)     ZL/     ZL/     ZL/     ZL/     (٢)                                                                                                    |             | (1)                                  | لنب فقين                                          |           |                |           |           |                                         |
| ۱: ۲     (۳)       1: 7     (۳)       1: 7     (۳)       1: 7     (۳)       2: 1/1     (۳)       2: 1/1     (۳)       2: 1/2     (۳)       2: 1/2     (۳)       1: 1/2     (۳)       2: 1/2     (۳)       2: 1/2     (۳)       1: 1/2     (۳)       1: 1/2     (1/2)       1: 1/2     (1/2)       1: 1/2     (1/2)       1: 1/2     (1/2)       1: 1/2     (1/2)       1: 1/2     (1/2)       1: 1/2     (1/2)       1: 1/2     (1/2)                                                                                                    |             | (0.0)                                | کتر احمد احتیار                                   |           |                |           |           |                                         |
| ۲۱۰۲     ۲۱۰۲     ۲)       ع۲(3)( МАН:8     (N)       کلب     (TATo)       کلب     (TATo)       نیرسال عربی     (YTT)       نیدی ۲     (TAI)                                                                                                    |             | (11)                                 | 1.11                                              |           |                |           |           |                                         |
| علال ۲/۱۷ (۲۸۹۹ ه (۲۸)     علی ۲/۱۷ (۲۸۹۹ ه (۲۸)     علی ۲/۱۷ (۲۸۲۵)     علی حیال عربی (۲۸۲۵)     نیزی ۲ (۲۸۲۵)                                                                                                    |             | (717)                                | 1-11                                              |           |                |           |           |                                         |
| كيان (۲۸۲۵)     كيان (۲۸۲۵)     كيان (۲۸۳۵)     سوسائل غرين (۲۳۳)     سوسائل غرين (۲۳۳)     سوع ۲ (۲۸۱)                                                                                                    |             | (PA)                                 | 8:44AM \/٤/١٤                                     |           |                |           |           |                                         |
| کتاب (۲۸۳۵)<br>ا نسخ رسالل عربی (۲۹۲۷)<br>- ندف ۲ (۲۸۱)                                                                                                    |             | (7/10)                               | كناب                                              |           |                |           |           |                                         |
| ا نسخ رسالل عربی (١٦٤٧)<br>- ندی ۱ (١٨٢)                                                                                                    |             | (07/17)                              | كتاب                                              |           |                |           |           |                                         |
| (۱۸۲) ۲ سدی 🗆                                                                                                    |             | (V377)                               | نسخ رسائل عربي                                    |           |                |           |           |                                         |
|                                                                                                    |             | (1/1)                                | ندی ؟                                             |           |                |           |           |                                         |
| مسودة ندى (٢٢٨)                                                                                                    |             | (777)                                | مسودة ندى                                         |           |                |           |           |                                         |
| . حلف                                                                                                    |             |                                      | [                                                 | الملك     |                |           |           |                                         |

#### <u>رابعا - البحث السابق </u>

يتيح النظام للمستخدم إمكانية حفظ البحث السابق الذى قام به ، ويمكن للمستخدم حفظ أي عدد معاولات البحث ، ويمكنه الاطلاع على هذه المعاولات ، والشاشة التالية توضح امكانية عرض البحث السابق او عرض البحث للطباعة أو تصدير نتيجة البحث لملف اكسل أو عرض بطاقات الفهرسة لنتائج البحث أو إعادة تنفيذ البحث ثم الضغط على - تنفيذ-

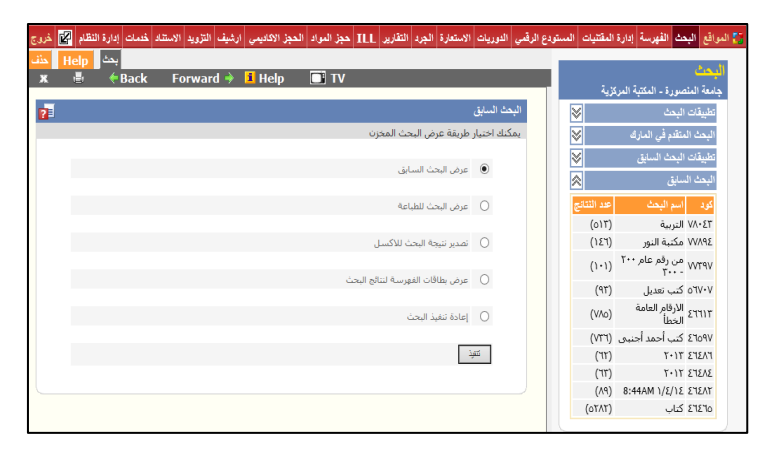

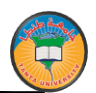

دليل المكتبة

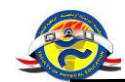

وتظهر النتيجة كما بالشاشة التالية

| x                   | - E                | e Back          | Forward                           | 🔶 🧵 Help                                                                         | Τν                                                                                                    |       |            |        |                      | پحث                                             |
|---------------------|--------------------|-----------------|-----------------------------------|----------------------------------------------------------------------------------|----------------------------------------------------------------------------------------------------|-------|------------|--------|----------------------|-------------------------------------------------|
| طبامة               |                    |                 |                                   |                                                                                  |                                                                                                    |       |            | ^      | کزید .<br>ا≪         | بامعة المتصورة - المكتبة المر،<br>تطبيقات البحث |
|                     |                    |                 |                                   |                                                                                  |                                                                                                    |       | S          | ×      | *                    | البحث المتقدم في المارك                         |
| لمنصبور<br>المركزيا | جامعة ا<br>المكتبة |                 |                                   |                                                                                  |                                                                                                    | 1     |            | 3<br>2 | *                    | تطبيقات البحث السابق                            |
|                     |                    |                 |                                   |                                                                                  |                                                                                                    |       | States and | and a  | ~                    | اليحث السابق                                    |
|                     |                    |                 |                                   |                                                                                  |                                                                                                    |       |            | _      | عدد النتانج          | كود اسم اليحث                                   |
| الحال               | الديوى             | ISBI رقم        | الناشر. N                         | المزلف                                                                           | الغوان                                                                                                    | الرقم | BibID      |        | (017)                | ۷۸۰٤۳ التربية                                   |
|                     |                    | الاستدعاع       |                                   | Cod Lots                                                                         | Custo are distant well also identical af                                                                                 | 1004  |            | - 1    | (121)                | ع٩٨٧٧ مكتبة النور                               |
| سليم                | ٥٤٧                | G 5.0£V         |                                   | Mahmoud<br>.Mohamed                                                              | certain antimonial schistosomicidal agents                                                                               | - 1   | 14.111     | 0      | (1+1)                | ۷۷۳۹۷ من رقم عام ۲۰۰<br>۳۰۰۰ - ۳۰۰              |
|                     |                    |                 |                                   | Nasr Magda                                                                       | Chemical and spectrometric studies of                                                                                    |       |            |        | (97)                 | ٥٦٧٠٧ كتب تعديل                                 |
| سليم                | ٥٤٧                | Ν C.οεν         |                                   | .Nasr Ahmed                                                                      | new nitrogenous heterocyclic compounds<br>/ to be tested as antischistosomal agents                                      | ٢     | Υ۹ΥΥΛΟ     | (1     | (VAo)                | ۲۳۱۱۳ الارقام العامة<br>الخطأ                   |
| 771 5               | 3.(7F.M. 3         | Mohamed         | Mahgoub,<br>Mohamed               | Investigation Of Scale Formation Water<br>Heater Surfaces With Spectal Reference |                                                                                                    |       |            | (٧٣٦)  | ٤٦٥٩٧ كتب أحمد أجنبى |                                                 |
| سليم                |                    | I               | Ahmed                             | Mahmoud                                                                          | To The Effect Of Scate Formation on The                                                                                  | ne Th | 7 122007   | (7     | (717)                | FA3F3 71+7                                      |
|                     |                    |                 | .Mangoub                          | Abd ELASI AF                                                                     | / Heater Performance                                                                                                    |       |            |        | (77)                 | ۲۰۱۲ ٤٦٤٨٤                                      |
| سليم                | ٥٤٧                | A 5.0ΣV         |                                   | Maher                                                                            | synthesized benzofuran derivatives as anti-                                                                              | ٤     | 8 TA9T+A   | (٤     | (٨٩)                 | 8:44AM 1/2/12 212AY                             |
|                     |                    |                 | a house of                        | .Mahmoud                                                                         | / inflammatory agent                                                                                                    |       |            |        | (٥٣٨٣)               | 21210 كتاب                                      |
| سليم                | ٦٣١,Σ              | A. ۲۲۱, ε<br>S  | Anmed<br>Mohamed<br>Abdel- Meguid | Mohamed<br>Abdel- Meguid                                                         | Study Of The Effect of Packing On<br>/ Draught in natural Cooling Towers                                                 | ٥     | 12207+     | (0     |                      |                                                 |
| سليم                | ٦٣١,٤              | G. 3111, ε<br>Ε |                                   | Ghannam,<br>Mohamed Adel<br>.Nabeeh                                              | Effcts of partial injection of compressed air<br>into diesel engine injection system on<br>/ atomization characteristics | ۲     | τλτατο     | ۲)     |                      |                                                 |
| سليم                | ٦٢١,٤              | ۵.۳۲۱,٤<br>I    |                                   | Abd El-Hafiz,<br>.Aida                                                           | Investigation of the effect of overlap<br>angle on scavenging and cooling air in four<br>/ stroke supercharged engine    | v     | *****      | (v     |                      |                                                 |
| سليم                | ٥٤٧                | M D.οεν         |                                   | Maarouf, Azza<br>.Rashad                                                         | Design synthesis and elucidation of<br>structure of certain novel heterocyclic<br>/ amines as nicotinic ligands          | ^     | 797190     | (^     |                      |                                                 |
| سليم                | ٥٤٧                | Ε D.οεν         |                                   | El-Sherbeny,<br>.Magda Ahmed                                                     | Design and synthesis of new sulphur<br>containing heterocyclic compounds of<br>/ chemotherapeutic interest               | ٩     | 191111     | (٩     |                      |                                                 |
|                     | 0.514              | A N ARM         |                                   | Abou El-Dahab,                                                                   | New synthetic alkoxyquinoline derivatives                                                                                | × .   | -          | () ×   |                      |                                                 |

ويمكن طباعة التقرير بالضغط على • طباعة •

تجربة المكتبة الرقمية الخاصة ب IEEE Xplore رأكتشف المهارات البحثية الذكية)

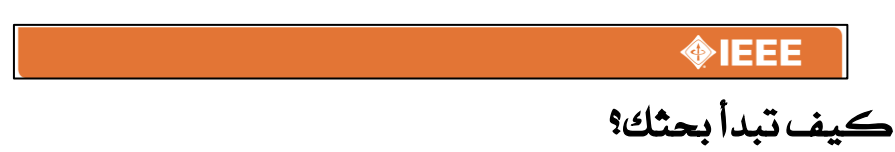

- أدخل مصطلح البحث فى حقل البحث الشامل GLOBAL SESRCH BOX فى الصفحة الرئيسية
- فى المستكشف IEEE XPLORE تكون النتائج وفقا للأهمية والعلاقة بكلمات البحث نفسها .
  - استخدام علامات التنصيص (••) للبحث عن العبارة بالضبط.
- للبحث بالنص الكامل اذهب الى حقل البحث المتقدم Advanced search

| BROWSE MY SETTINGS  CART Feedback 2 Cournals & Magazines Contension Proceedings Randards Cooks Cooks C |
|----------------------------------------------------------------------------------------------------|
| ournals & Magazines Conference Proceedings Tandends Tooks Idexational Courses Technology Surveys Rechnology Surveys Rechnology  |
| Conference Proceedings Tandards Tandard |
| Standards Search 2,458,168 documents  iducational Courses Exchnology Surveys  Relief To You By  Advanced Search   Preferences   Search Tips                                                                                                    |
| books books  |
| Iducational Courses Ischnology Surveys Redinology Surveys Advanced Search   Preferences   Search Tips                                                                                                    |
| Sensor network SEARCH Sensor network SEARCH Advanced Search   Preferences   Search Tips                                                                                                    |
| Advanced Search   Preferences   Search Tips                                                                                                    |
|                                                                                                    |
| CME Corporation                                                                                                    |
|                                                                                                    |
|                                                                                                    |
| our institute subscribes to:<br>Highlights Highlights                                                                                                    |
| MF Comparison                                                                                                    |
|                                                                                                    |
|                                                                                                    |
| bur institute subscribes to:                                                                                                    |
| ur institute subscribes to: Highlights                                                                                                    |
|                                                                                                    |
|                                                                                                    |
| Iur institute subscribes to:                                                                                                    |
| ir institute subscribes to:                                                                                                    |
| rr institute subscribes to:                                                                                                    |
| r institute subscribes to:                                                                                                    |
| Institute subscribes to:                                                                                                    |
|                                                                                                    |
|                                                                                                    |
|                                                                                                    |
|                                                                                                    |
|                                                                                                    |
|                                                                                                    |
|                                                                                                    |
|                                                                                                    |
| ME LODOCATION                                                                                                    |
| CME Corporation                                                                                                    |
| CME Comparison                                                                                                    |
| CME Composition                                                                                                    |
|                                                                                                    |
|                                                                                                    |
| ROUGHT TO YOU BY                                                                                                    |
| Advanced Search   Preferences   Search Tips                                                                                                    |
| Advanced Search   Preferences   Search Tips                                                                                                    |
| Sensor network SEARCH                                                                                                    |
| Sensor network SEARCH Advanced Search   Preferences   Search Tips                                                                                                    |
| Iducational Courses Iducational Courses Iducat |
|                                                                                                    |
| Search 2,458,168 documents Sooks Search 2,458,168 documents Search 2,458,168 documents Search 2,458,168 documents Advanced Search   Preferences   Search Tips                                                                                                    |
| Conference Proceedings Randards looks looks lducational Courses lectinology Surveys Randards Retinology Surveys Randards Retinology Surveys Retinology Surveys Randards Retinology Surveys Randards Randards Randards Randards Ran |
| Contrast & Magazines<br>Conference Proceedings<br>Randords<br>looks<br>lidexational Courses<br>technology Surveys<br>BUILISHT TO YOU BY<br>Advanced Search   Preferences   Search Tips                                                                                                    |

## كيف تنقح النتائج:

- Refine/ Expand في صفحة النتائج تحت التنقيح / توسيع النتائج Refine/ Expand في صفحة النتائج Refine/ Expand لإدخال Results استخدم البحث بالنتائج Results
- يمكن استخدام علامة Wildcard النجمة (\*) عند بتر أية حروف للكلمة على سبيل المثال عند كتابة كلمة \* harvest سيتم استرجاع نتائج البحث المتعلقة بالكلمات ' harvesters ' harvesting ' harvesters ..... الخ.
- وظيفه اطبع تType Ahead هي قائمة مساعدة تقترح من قبل قاعدة البيانات تقوم باقتراح المصطلحات التي يمكن البحث بها ، ويمكن استخدام أي من المصطلحات بها بمجرد النقر على احدى تلك المصطلحات حيث يتم تنفيذ البحث .

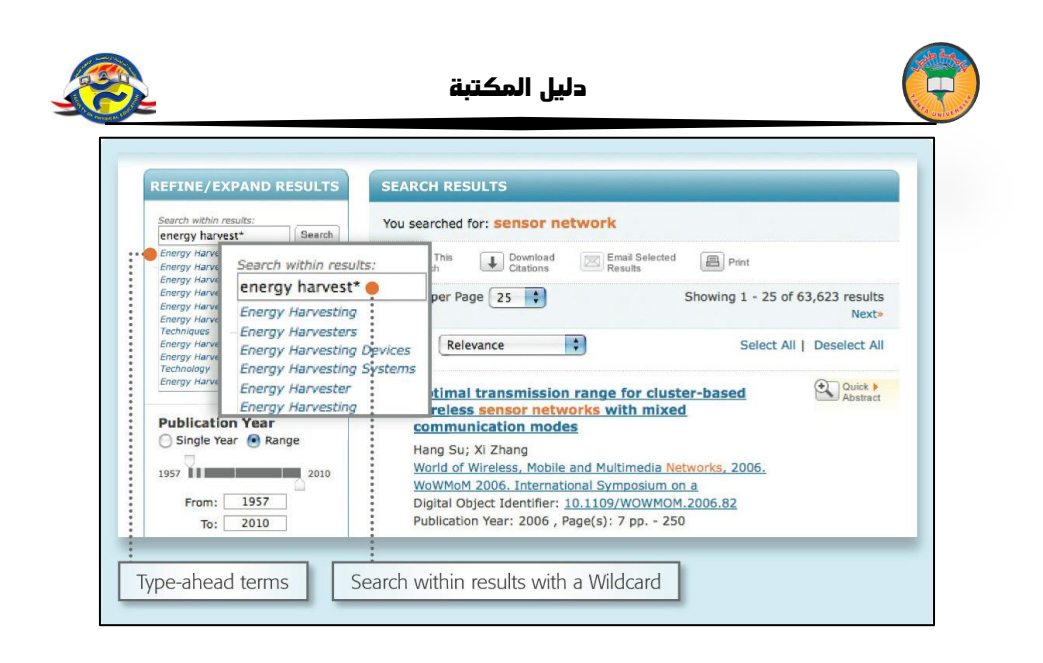

تنقيح البحث بواسطة الاوجه المختلفة :

- في الجانب الايسر من صفحة النتائج يوجد حقل الاوجه Facets مثل المؤلف ،
   حيث تمكن الباحث من تحسين نتائج بحثه .
- على سبيل المثال، لتحديد نتاج بحثك لمؤلف واحد أو لعدد قليل من المؤلفين اختار (المؤلفين) ثم اختار وظيفة حدث النتائج المؤلفين) ثم اختار وظيفة حدث النتائج المقلعة المنقحة .
  - عند ظهور نتائج البحث ، ستجد محددات البحث بارزة باللون البرتقالي .
- إن علامة نص كامل خضراء اللون Green Full Text Icon تمكن من المرور إلى النص الكامل للوثيقة من خلال اشتراك IEEE Xplore \* .
  - هذه الايقونة غير متاحة في جميع الاشتراكات لأنها تتصل بالنص الكامل .

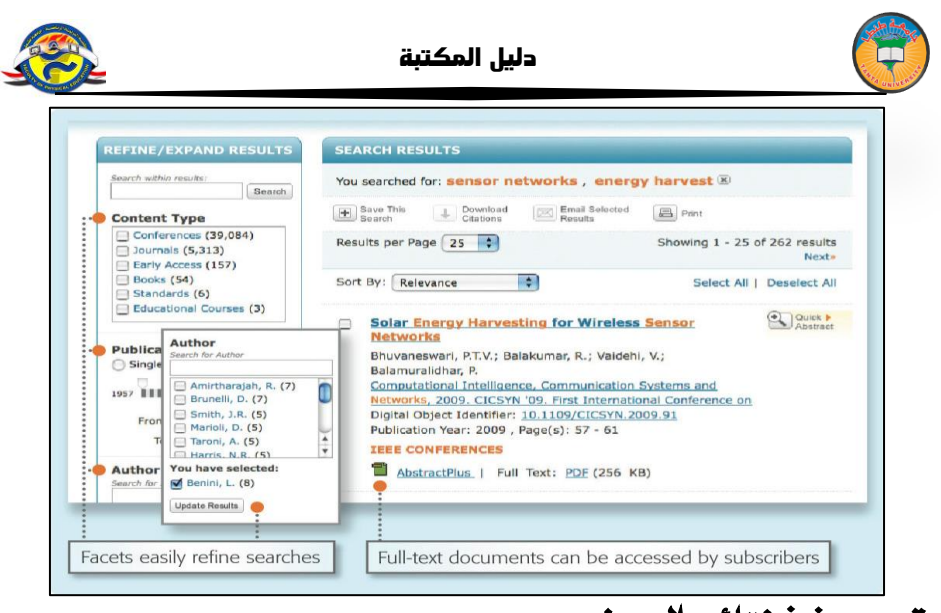

## تحرير فرز نتائج البحث :

- لحذف العناصر من نتائج البحث Search Results اضغط علامة X القريبة للعنصر المراد حذفه .
- استخدم القوائم المنسدلة لتغيير نتائج بحث صفحة Results Per Page . والامر • افحص ب- Sort By (مثل : الاحدث اولا ، الاقدم اولا ..... الخ).

| SEARCH RESULTS                                                                               |                              |
|----------------------------------------------------------------------------------------------|------------------------------|
| You searched for: <b>sensor network</b> ,<br>You refined by:<br>Author: Brunelli, D. 🗷       | energy harvest 🗷             |
| Save This Down Remove Email                                                                  | I Selected 🗐 Print           |
| <ul> <li>Results per Page 25</li> </ul>                                                      | Showing 1 - 7 of 7 results   |
| Sort By: Newest First     Relevance                                                          | Select All   Deselect All    |
| Newest First Alg Oldest First bat Publication Title AZ Bergonzini, C.; Brunelli, D.; Benini, | rgy prediction in<br>etworks |
| Display options                                                                              | Remove search elements       |

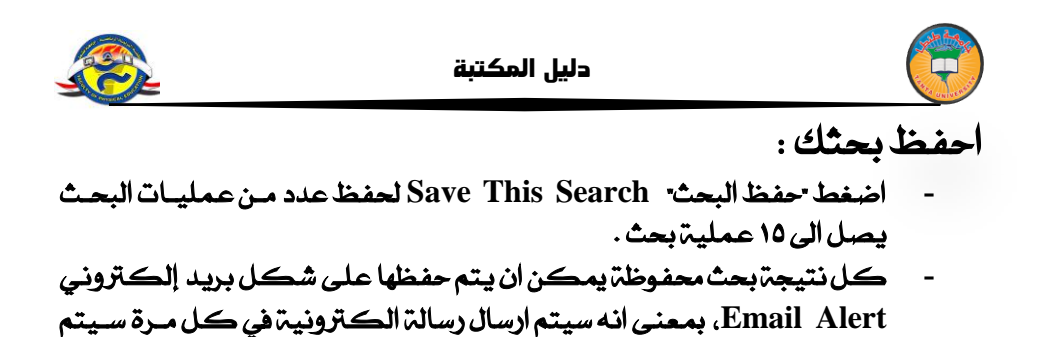

اضافة محتوى مطابق للنتائج في عملية البحث.

| SLAKCH KI           | SULIS                                                                                |   |
|---------------------|--------------------------------------------------------------------------------------|---|
| You searche         | d for: sensor network, energy harvest 🗵                                              |   |
| Save This<br>Search | Download Email Selected Enternal Results                                             |   |
| Results pe          | SAVED SEARCH                                                                         | S |
|                     | Address shown is from information saved in your preferences.                         | » |
| Sort By:            | Saved Search Name *:                                                                 | Ш |
|                     | Query: You searched for: sensor network , energy harvest                             |   |
| Stud<br>mob         | Email<br>Address: j.smith@ieee.org                                                   | t |
| Rahir               | SET ALERT                                                                            |   |
| D.                  | You will receive email alerts whenever new content that matches your saved search is |   |

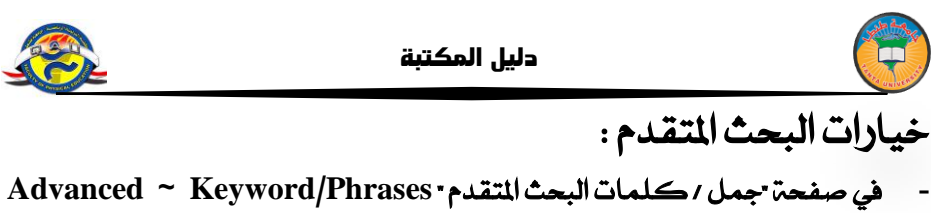

- هي صفحه "جمل / كلمات البحث المتقدم " Advanced ~ Keyword/Phrases ~ Advanced . يمكنك تحديد البحث لمجالات محددة ( بما في ذلك النص الكامل ) .
- انتقل الى صفحة اوامر البحث Command Search لاستخدام المنص الحرمع استخدام عوامل البحث البولياني المتقدم مثل • درجة القرب • NEAR .
- استخدم البحث عن مطبوع ما PUBLICATION QUICK SEARCH للبحث عن بنود محددة مثل الاصدار ، رقم الصفحة أو التاريخ ... الخ
- استخدم برامج التبادل المرجعية وسايتوبيا · CROSSREF and scitopia . org للبحث عن مصادر خارجية .

| dvanced Keyword/Phrases           | Publication Quick Search CrossRef Scitopia.org Preferences ? P |
|-----------------------------------|----------------------------------------------------------------|
| Advanced Search                   | Switch to Command Search                                       |
| Enter keywords or phrases, sele   | ect fields, and select operators                               |
| Note: Refresh page to reflect upd | ated preferences.                                              |
| Search : 🖲 Metadata Only ?        | ) _ Full Text & Metadata                                       |
|                                   | in Metadata Only                                               |
| AND 🗧                             | in Metadata Oniy 💼 🗶                                           |
| AND 🛟                             | in Metadata Only                                               |
|                                   | + Add New Line Reset All SEAKCH                                |
|                                   |                                                                |
| Subscribed Content                |                                                                |

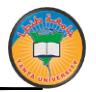

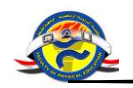

# بنك المعرفة المصري

# خطوات التسجيل على بوابة الطلاب

# البيانات المطلوبة للتسجيل

- الاسم الأول والأخير
- (yahoo & hotmail & Gmail الإيميل الشخصي ( yahoo ) الإيميل الشخصي (
  - رقم التليفون
  - الرقم القومي
  - تاريخ الميلاد
  - ا بيانات الجامعة والكلية والقسم
  - الرقم التأكيدي والموافقة على الشروط والأحكام

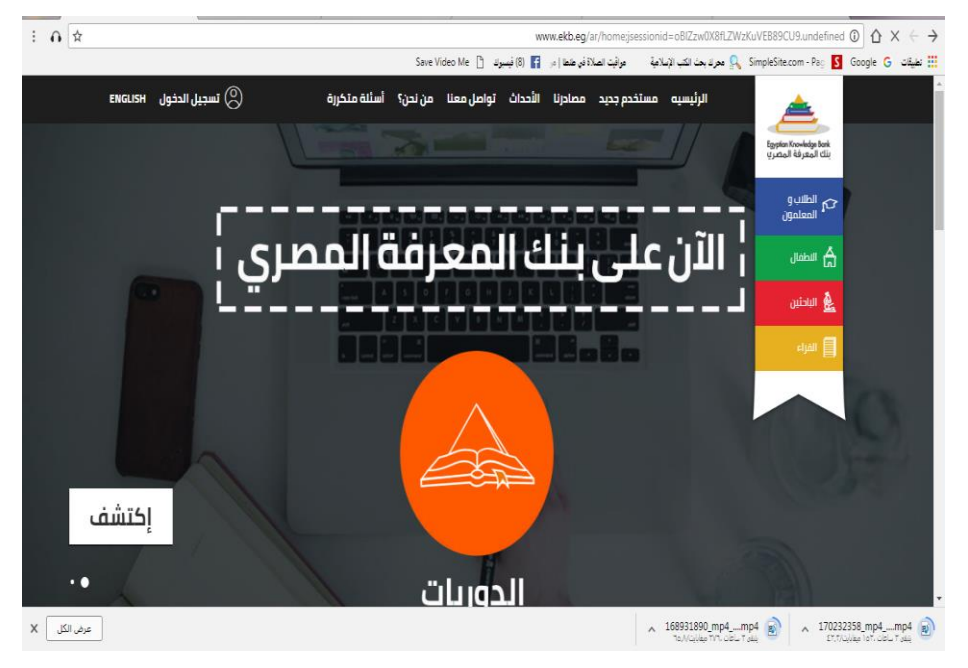

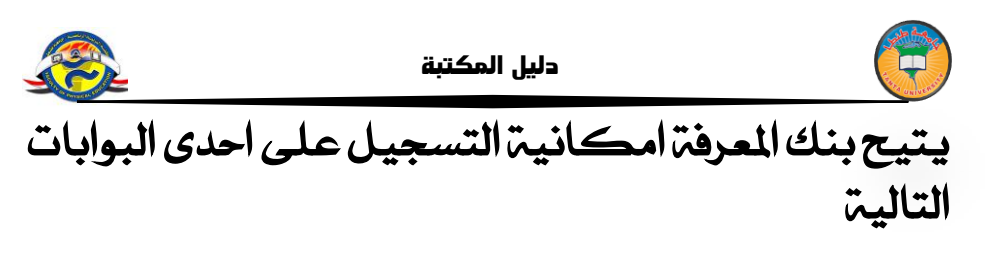

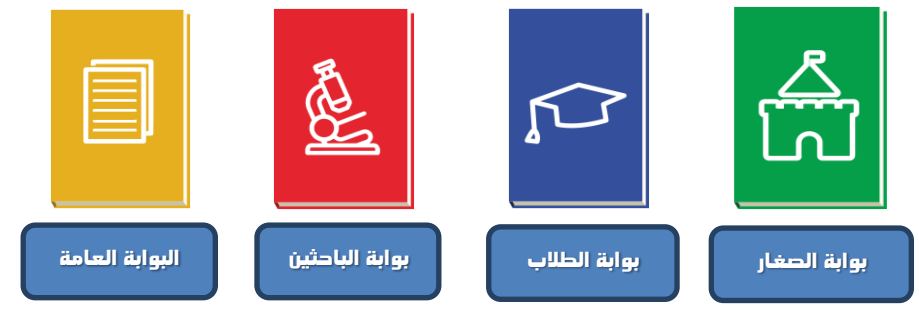

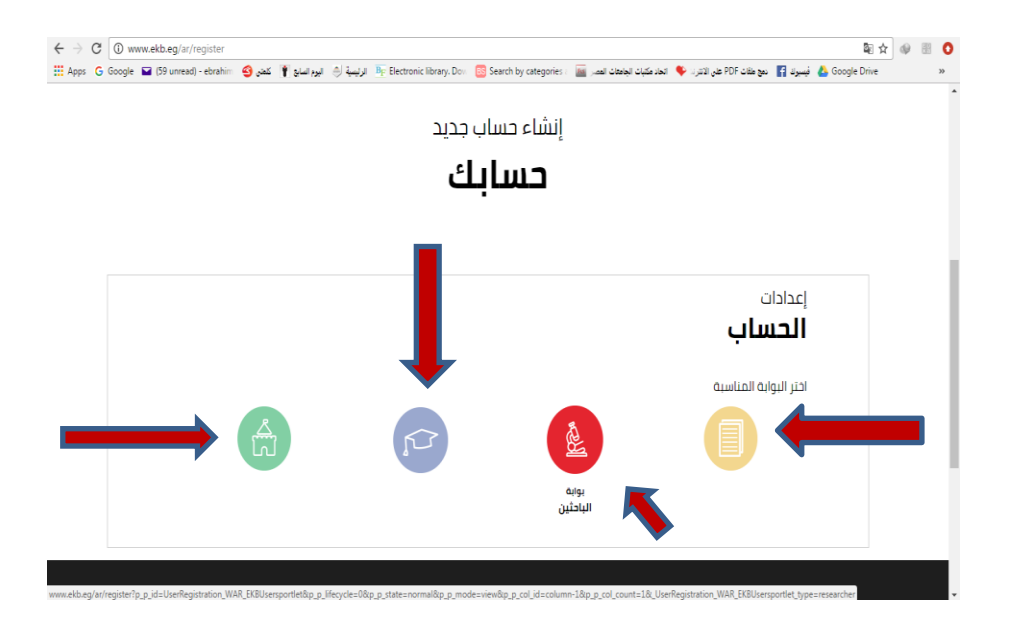

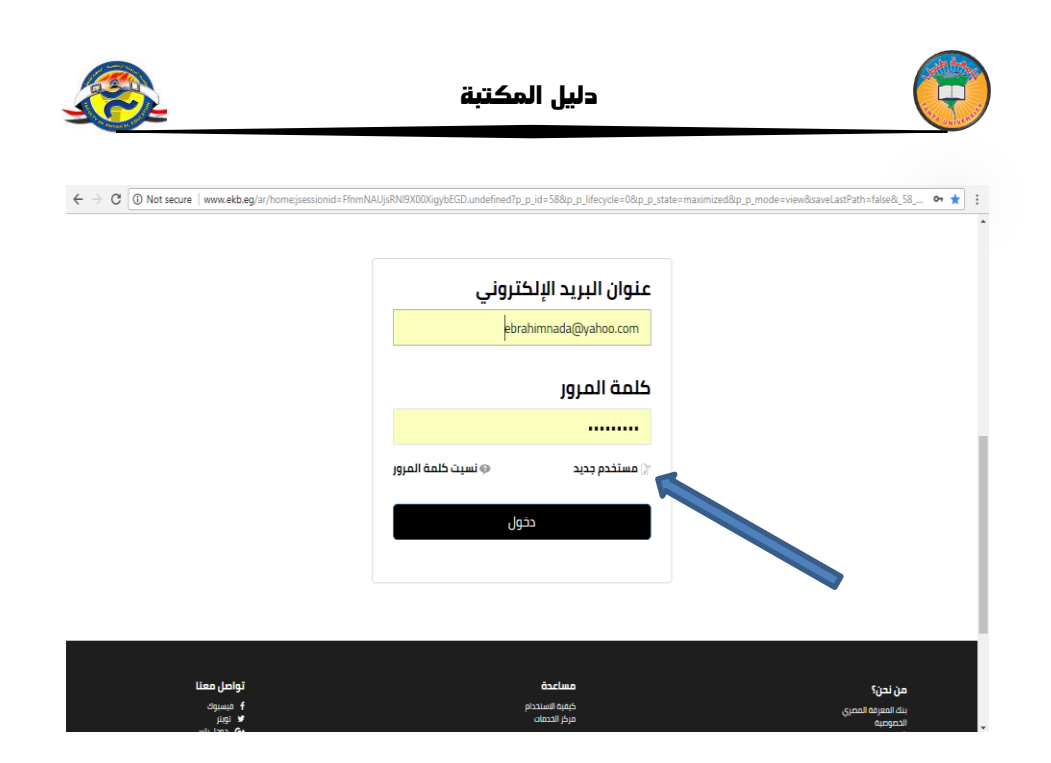

|                    |                    | and the second second |                   |  |
|--------------------|--------------------|----------------------------------------------------------------------------------------------------|-------------------|--|
|                    | ب جدید             | إنشاء حسا                                                                                                    |                   |  |
| i                  | لمعلمور            | الطلاب و ال                                                                                                    |                   |  |
|                    |                    |                                                                                                    |                   |  |
|                    |                    |                                                                                                    |                   |  |
|                    |                    |                                                                                                    | معلومات           |  |
|                    |                    |                                                                                                    | شخصية             |  |
|                    |                    |                                                                                                    |                   |  |
| الاسم الأخير       | الاسم الأخير       | الاسم الأول                                                                                                    | الاسم الأول       |  |
| رقم الهاتف المتحرك | رقم الهاتف المتحرك | البريد الإلكتروني                                                                                                    | البريد الإلكتروني |  |
|                    |                    | تأكيد البيرد التلكتيماني                                                                                                    | من السر           |  |
|                    |                    | Örðhenki stítis sten                                                                                                    | الإلكتروني        |  |
| الرقم القومي       | الرقم القومي       | <b> </b>                                                                                                    | تاريخ الميلاد     |  |
|                    |                    |                                                                                                    |                   |  |

| <u>Rest</u>   |                                                    | كتبة                             | دليل الم                                     |                                          |               |
|---------------|----------------------------------------------------|----------------------------------|----------------------------------------------|------------------------------------------|---------------|
| ← → C () www. | ekb.eg/ar/register?p_p_id=UserRegistration_WAR_EKB | Usersportlet&p_p_lifecycle=0     | l&p_p_state=normal&p_p_mode=view&p_p_col_id= | column-1&p_p_col_count=1&_UserReg        | istration 🛧 🗄 |
|               |                                                    |                                  |                                              | <sup>معلومات</sup><br><b>وظیفیق</b>      |               |
|               |                                                    |                                  | 0                                            | طالب مدرسی                               |               |
|               | منطقة                                              | منطقة                            | اختر عنصر                                    | محافظة                                   |               |
|               | 1                                                  | السنة الدراسية                   | اسم المدر سة                                 | اسم المدرسة                              |               |
|               |                                                    |                                  | ٠                                            | طالب جامعي                               |               |
|               | افتر عنصر                                          | <b>كلية</b><br>(هذا الحقل مطلوب) | Ibit aimt                                    | <b>جامعة / معهد</b><br>(هذا الحقل مطلوب) | - 1           |
|               | منعب                                               | شعبة                             | قسم                                          | قسم                                      |               |
|               |                                                    |                                  | 0                                            | معلم                                     |               |
|               | منطقة                                              | منطقة                            | الإدارة التعليمية                            | الإدارة التعليمية                        |               |
|               | كود المدرسة                                        | <b>کود المدرسة</b><br>(اختباري)  | اسم المدرسة                                  | اسم المدرسة                              |               |
|               | اختر عنصر                                          | مدرس مادة                        | 1                                            | السنة الدراسية                           |               |

| ← → C 🛈 www | xebbeg/ar/register?p.p.jd=UserRegistration_WAR_EX8Usersportlet&p.p.jifecycle=0&p.p.state=normal&p.p.mode=view&p.p.col_id=column=1&p.p.col_count=1&_UserRegistration 🖈 🗄                                                                                                    |
|-------------|----------------------------------------------------------------------------------------------------|
|             | الشروط والأحكام                                                                                                    |
|             | بموجب الدخول للموقع واستخدامه فإنخم توافقون على هذه الشروط للاستخدام                                                                                                    |
|             | يحتفظ بنك المعرفة بحقه في تعديل هذه الشروط للاستحدام في أي وقت بدون أن تقدم لخم إخطاراً مسيقاً. إن استخدامك للموقع<br>بعد أي تعديلات هخذا سيعتبر في حد ذاته موافقه من جانبك على اتباع هذه الشروط للاستخدام والالتزام بها بحسب تعديلاتها، والتاريخ<br>الأخير لتعديل شروط الاستخدام مبين أدناه.                                      |
|             | <u>1 - الاستخدام المصرح به للموقع</u>                                                                                                    |
|             | يمكنك أن تستخدم الموقع والمعلومات والكنابات والصور و / أو الأعمال الأخرى التي تشاهدها أو تسمعها أو الخبرات الأدرى في<br>الموقع (بشار إليها فردياً أو جماعياً باسم " المحتوى "أ فقط لأعراضك الشخصية غير التجارية و / أو للحصول على معلومات بخصوص<br>المنتجات والخدمات التي يستضيفها بنك المعرمة وفقط بالالتزام بشروط الاستخدام هذه. |
|             | 2 - الاستخدام المحظور للموقع                                                                                                    |
|             | بموجب دخولك لهذا الموقع فإنك توافق على أنك سوف تمتنع عن أي من التصرفات النالية:                                                                                                    |
|             | <ul> <li>استخدام الموقع بالمحالفة لشروط الاستخدام.</li> <li>استخدام الموقع بالمخالفة اشروط سياسه الاستخدام المغبولة ادى بنك المعرفة.</li> </ul>                                                                                                    |
|             | لقد أتحمت قراءة شروط الاستخدام وأوافق عليها<br>Refresh CAPTICHA & التحقق من النص<br>التحقق من النص                                                                                                    |

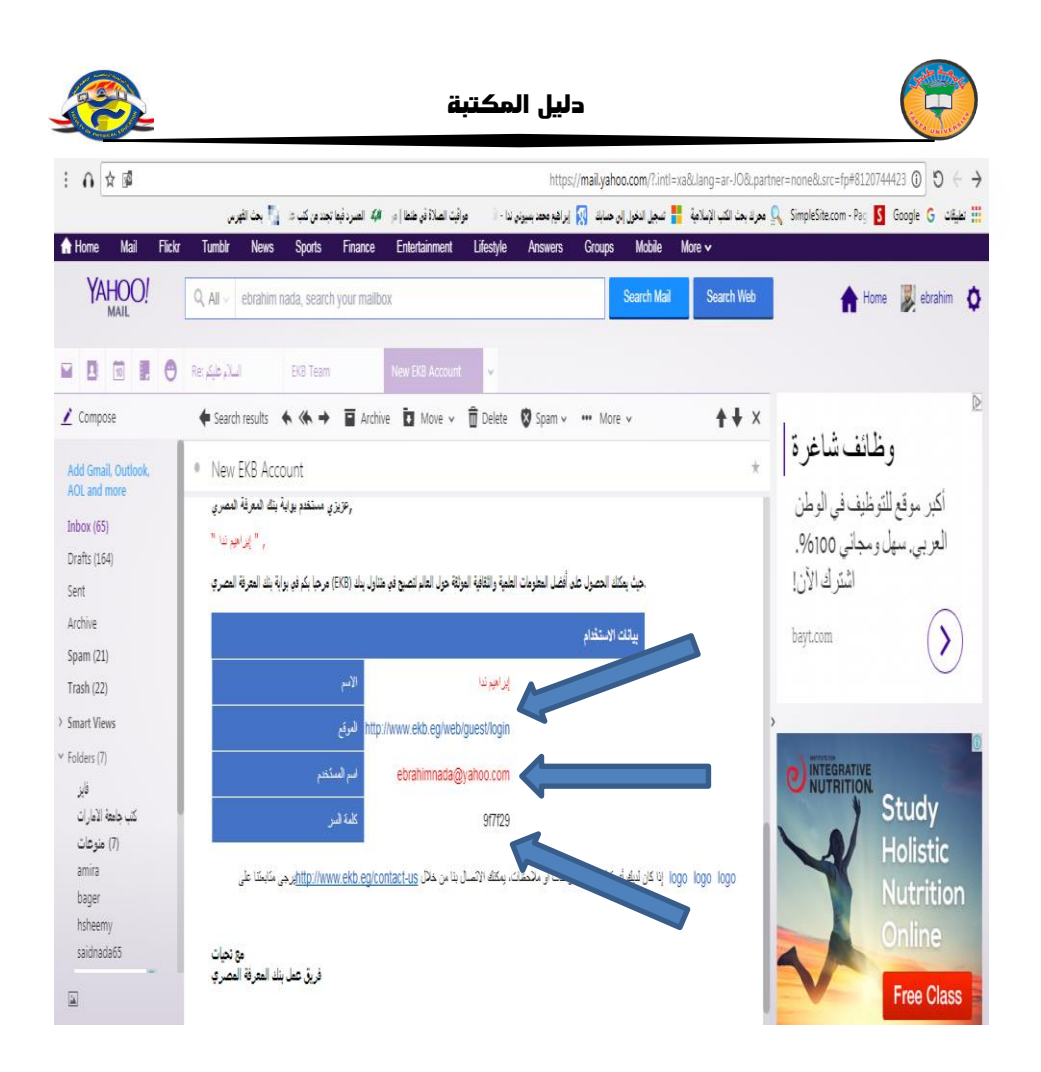

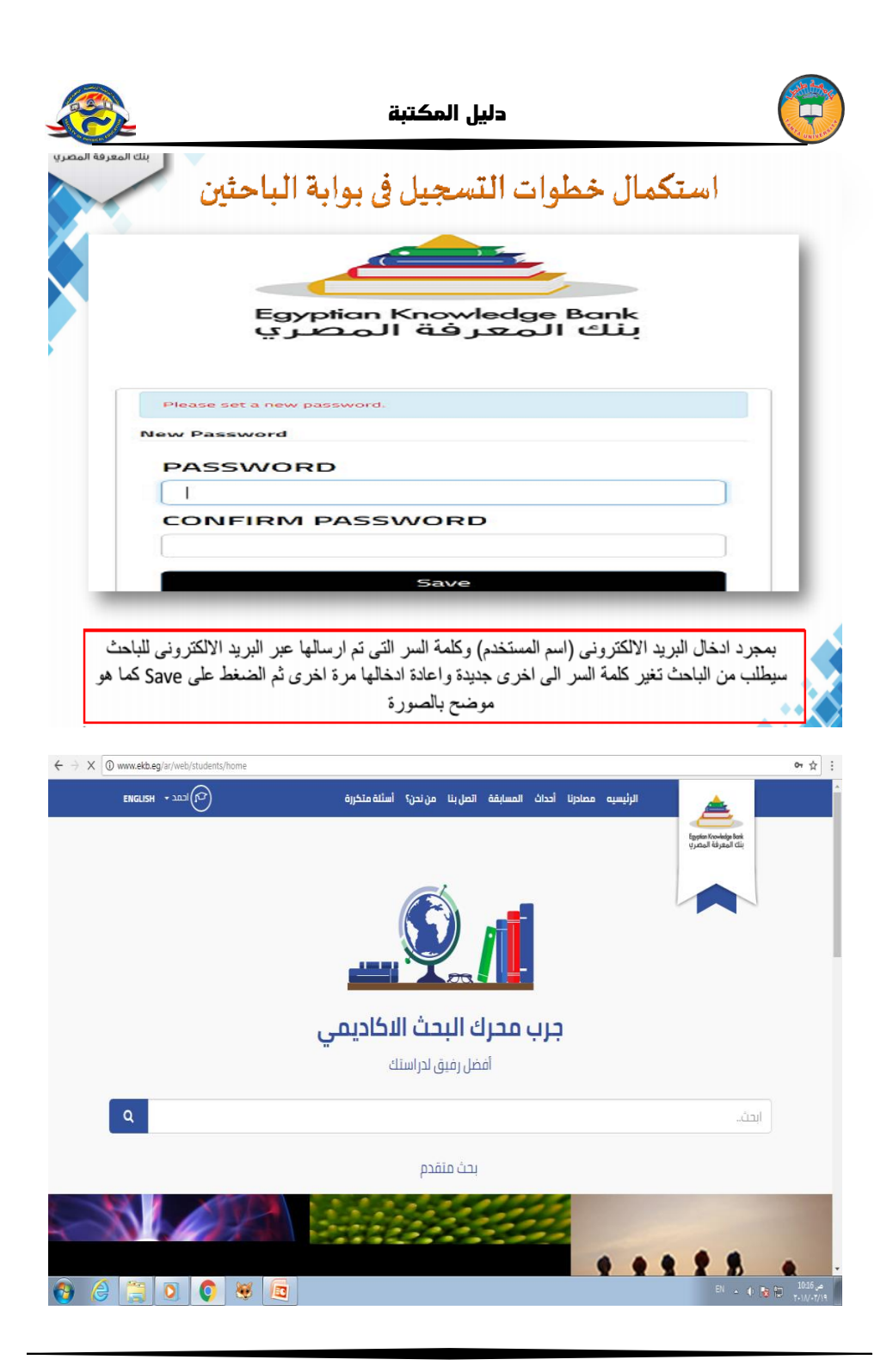

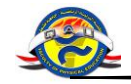

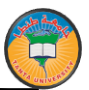

# أسرة التحرير

أ .د/عزة شوقي الوسيمى عميد الكلية

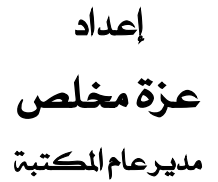

كتابة

الأستاذ / عزة مخلص

السيدة / نسرين محمد قنبر

إخراج د/ أحمد محمد غازي

مدير معامل القياسات

البوابة الالكترونية – وحدة الخدمات التكنولوجية IT